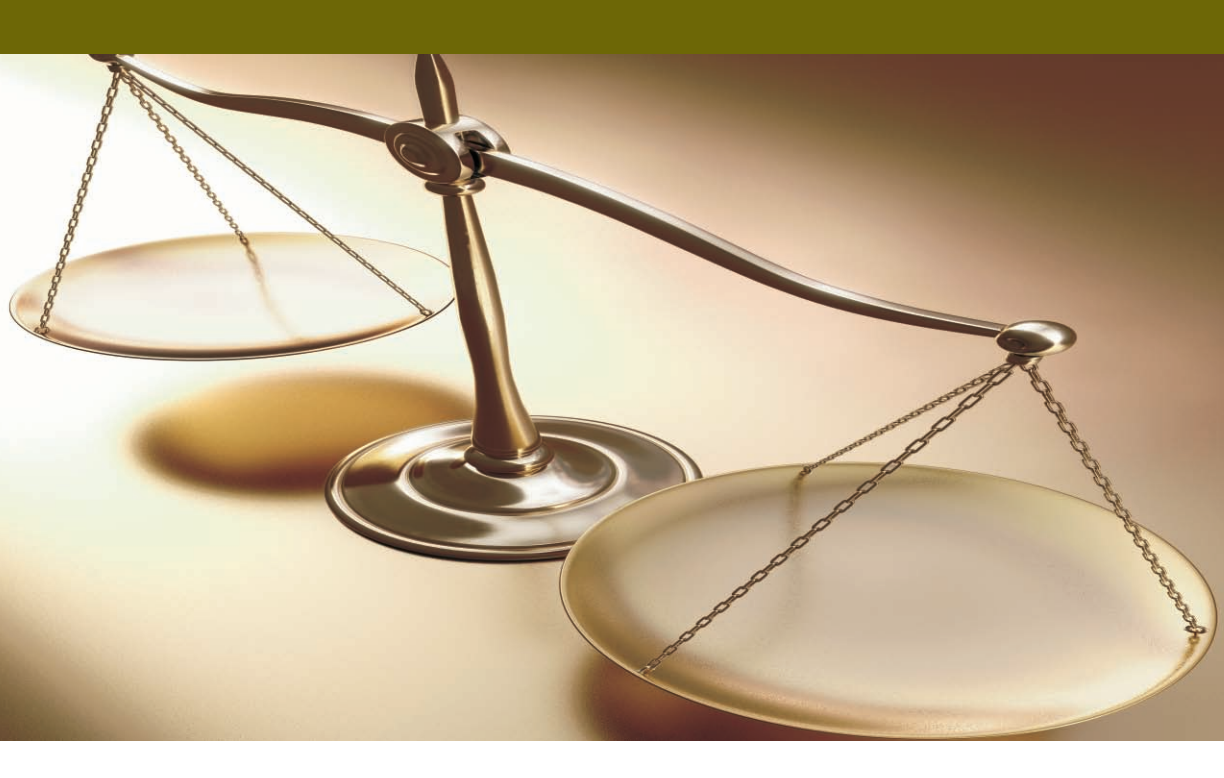

# Academia<sup>®</sup> FINANCIALS

# ΔΙΑΧΕΙΡΙΣΗ ΕΡΓΩΝ εγκατάσταση

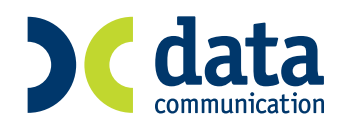

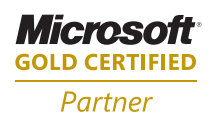

| ΙΕΓΚΑΤΑΣΤΑΣΗ                                                                 | I-1        |
|------------------------------------------------------------------------------|------------|
| Α. ΤΕΧΝΙΚΕΣ ΠΡΟΔΙΑΓΡΑΦΕΣ ΕΓΚΑΤΑΣΤΑΣΗΣ<br>1. ΠΕΡΙΓΡΑΦΗ ΤΩΝ ΕΦΑΡΜΟΓΩΝ          | I-1<br>I-1 |
| 2. ΧΑΡΑΚΤΗΡΙΣΤΙΚΑ<br>3. ΤΟΠΟΛΟΓΙΕΣ ΕΓΚΑΤΑΣΤΑΣΗΣ –ΑΠΑΙΤΗΣΕΙΣ ΛΕΙΤΟΥΡΓΙΑΣ ΤΩ   | I-1<br>N   |
| ΕΦΑΡΜΟΓΩΝ                                                                    | I-2        |
| 3.1 ΛΕΙΤΟΥΡΓΙΚΑ ΣΥΣΤΗΜΑΤΑ SERVER                                             | I-2        |
| 3.2 ΛΕΙΤΟΥΡΓΙΚΑ ΣΥΣΤΗΜΑΤΑ CLIENTS                                            | I-2        |
| Β. ΠΡΟΕΤΟΙΜΑΣΙΑ ΓΙΑ ΤΗΝ ΕΓΚΑΤΑΣΤΑΣΗ                                          | I-3        |
| Γ. ΔΙΑΔΙΚΑΣΙΑ & ΟΔΗΓΙΕΣ ΕΓΚΑΤΑΣΤΑΣΗΣ ACADEMIA FINANCIALS<br>ΔΙΑΧΕΙΡΙΣΗ ΕΡΓΩΝ | I-4        |
| SINGLE USER ΕΓΚΑΤΑΣΤΑΣΗ                                                      | I-5        |
| MULTI USER ΕΓΚΑΤΑΣΤΑΣΗ ΣΕ ΔΙΚΤΥΟ WINDOWS                                     | I-17       |
| Α. ΕΓΚΑΤΑΣΤΑΣΗ ΠΡΟΓΡΑΜΜΑΤΟΣ ΣΤΟ SERVER                                       | I-17       |
| <b>Β. ΕΓΚΑΤΑΣΤΑΣΗ ΠΡΟΓΡΑΜΜΑΤΟΣ ΣΤΟΥΣ CLIENTS</b>                             | I-30       |
| MULTI USER ΕΓΚΑΤΑΣΤΑΣΗ ΣΕ ΔΙΚΤΥΟ NOVELL                                      | I-43       |
| Α. ΕΓΚΑΤΑΣΤΑΣΗ ΠΡΟΓΡΑΜΜΑΤΟΣ ΣΤΟ SERVER                                       | I-43       |
| <b>Β. ΕΓΚΑΤΑΣΤΑΣΗ ΠΡΟΓΡΑΜΜΑΤΟΣ ΣΤΟΥΣ CLIENTS</b>                             | I-68       |
| Δ. ΑΠΕΓΚΑΤΑΣΤΑΣΗ ΤΗΣ ΕΦΑΡΜΟΓΗΣ                                               | I-81       |
| Ε. ΧΡΗΣΙΜΕΣ ΠΛΗΡΟΦΟΡΙΕΣ ΣΕ ΠΙΘΑΝΑ ΕΡΩΤΗΜΑΤΑ                                  | I-82       |
| 1. ΕΠΙΚΟΙΝΩΝΙΕΣ                                                              | I-82       |
| 2. ΕΚΤΥΠΩΣΕΙΣ                                                                | I-83       |

# Ι ΕΓΚΑΤΑΣΤΑΣΗ

## Α. ΤΕΧΝΙΚΕΣ ΠΡΟΔΙΑΓΡΑΦΕΣ ΕΓΚΑΤΑΣΤΑΣΗΣ

## 1. ΠΕΡΙΓΡΑΦΗ ΤΩΝ ΕΦΑΡΜΟΓΩΝ

Τα προγράμματα της DATA COMMUNICATION A.E (ACADEMIA FINANCIALS, WINERA, CHALLENGER ERP) είναι κατασκευασμένα με εργαλείο ανάπτυξης τον Power Builder, λειτουργούν σε περιβάλλον Windows που έχουν αρχιτεκτονική Client Server και χρησιμοποιούν, ως βάση δεδομένων για την λειτουργία τους, την Adaptive Server Anywhere.

Η εγκατάσταση των εφαρμογών γίνεται σε κάθε τερματικό είτε μέσω του τοπικού CD-ROM drive, είτε από κοινόχρηστο CD-ROM drive στο δίκτυο.

Τα προγράμματα μπορούν να λειτουργήσουν είτε τοπικά και αυτόνομα, είτε σε δικτυακό περιβάλλον.

Στην αυτόνομη μορφή εγκατάστασης (single user), ο ηλεκτρονικός υπολογιστής παίζει το ρόλο του Server (κεντρικός υπολογιστής) και του Client (σταθμός εργασίας).

Στη δικτυακή μορφή εγκατάστασης (multi user), υπάρχει ένας υπολογιστής που παίζει το ρόλο του Server ενώ άλλοι υπολογιστές παίζουν το ρόλο του Client. Στους υπολογιστές client εκτελούνται οι εφαρμογές αφού πρώτα συνδεθούν με τη βάση του Server.

## 2. ΧΑΡΑΚΤΗΡΙΣΤΙΚΑ

Ο υπολογιστής στον οποίο είναι εγκατεστημένο το πρόγραμμα και η βάση δεδομένων παίζει το ρόλο του Server. Το πρόγραμμα που είναι εγκατεστημένο σε αυτόν μπορεί να λειτουργήσει στις ακόλουθες μορφές :

A) Single User (αυτόνομη χρήση του προγράμματος).

B) Multi User (δυνατότητα ταυτόχρονης χρήσης του προγράμματος από πολλούς υπολογιστές).

Στην περίπτωση multi user εφαρμογής τα τερματικά πρέπει να επικοινωνούν με τον Server μέσω του προτεινόμενου πρωτοκόλλου επικοινωνίας, που είναι το TCP/IP (στην περίπτωση ύπαρξης δικτύου Windows Server) και το IPX/SPX στην περίπτωση δικτύου NOVELL.

# 3. ΤΟΠΟΛΟΓΙΕΣ ΕΓΚΑΤΑΣΤΑΣΗΣ –ΑΠΑΙΤΗΣΕΙΣ ΛΕΙΤΟΥΡΓΙΑΣ ΤΩΝ ΕΦΑΡΜΟΓΩΝ

## 3.1 ΛΕΙΤΟΥΡΓΙΚΑ ΣΥΣΤΗΜΑΤΑ SERVER

Τα λειτουργικά συστήματα που μπορούν να χρησιμοποιηθούν στον Server είναι :

- Για δίκτυα Client Server: Windows NT Server 4.0 & Service Pack > 3ver, Windows 2000 Server, NOVELL από την έκδοση 3.12 και άνω.
   Στα δίκτυα Client – Server, ο Server είναι αυτός στον οποίο είναι εγκατεστημένα συνήθως τα προγράμματα, και στον οποίο υπάρχει μία βάση δεδομένων που καθορίζει το ποιος χρήστης έχει πρόσβαση στα αρχεία του και σε ποιο βαθμό. Φροντίζει επίσης ώστε να διανέμονται και να ενημερώνονται σωστά τα προγράμματα από τους Clients.
- Για δίκτυα Peer to Peer: Windows 95, Windows 98, Windows Millenium, Windows NT Workstation, Windows 2000.
   Στα δίκτυα Peer to Peer (ομότιμα δίκτυα) όλοι οι χρήστες (users) έχουν συνήθως τα ίδια δικαιώματα και ο κάθε ένας είναι υπεύθυνος για την διαφύλαξη των προγραμμάτων του, όπως επίσης και για τα δικαιώματα που παραχωρεί στους άλλους χρήστες.

## 3.2 ΛΕΙΤΟΥΡΓΙΚΑ ΣΥΣΤΗΜΑΤΑ CLIENTS

Τα λειτουργικά συστήματα που μπορούν να χρησιμοποιηθούν στα τερματικά είναι:

Windows 95, Windows 98, Windows Millennium, Windows NT Workstation, Windows 2000.

Οι απαιτήσεις σε HARDWARE μπορεί να διαφοροποιούνται σε σχέση με την τοπολογία ή τον αριθμό των τερματικών που χρησιμοποιούν ταυτόχρονα την εφαρμογή.

<u>Εγκατάσταση Single User</u> Προτεινόμενη σύνθεση: Pentium II 450 MHz, 128 MB RAM, CD-ROM. *Ελάχιστες απαιτήσεις:* Pentium 200 MHz, 64 MB RAM, CD-ROM. Εγκατάσταση Server δικτύου Προτεινόμενη σύνθεση: Pentium III 550 MHz, 256 MB RAM, CD-ROM. Ελάχιστες απαιτήσεις: Pentium Celeron 300 MHz, 128 MB RAM, CD-ROM.

Εγκατάσταση Τερματικού σταθμού εργασίας Προτεινόμενη σύνθεση: Pentium II 450 MHz,128 MB RAM, CD-ROM. Ελάχιστες απαιτήσεις: Pentium 200 MHz, 64 MB RAM, CD-ROM.

**ΣΗΜ:** Η εφαρμογή μπορεί να λειτουργήσει και σε υπολογιστές χαμηλότερων δυνατοτήτων & προδιαγραφών από αυτές που αναφέρονται παραπάνω αλλά η απόδοση της δεν θα είναι η αναμενόμενη.

#### Ελεύθερος χώρος στο δίσκο

Για την εγκατάσταση της βάσης Adaptive Server Anywhere σε server δικτύου ή σε single user εφαρμογή απαιτούνται 92 MB ελεύθερου χώρου στο σκληρό δίσκο.

Για την εγκατάσταση της βάσης Adaptive Server Anywhere σε Client απαιτούνται 60 MB ελεύθερου χώρου στο σκληρό δίσκο.

Για την εγκατάσταση του προγράμματος ACADEMIA FINANCIALS Διαχείριση Έργων απαιτούνται 70 MB ελεύθερου χώρου στο σκληρό δίσκο του Server.

## Β. ΠΡΟΕΤΟΙΜΑΣΙΑ ΓΙΑ ΤΗΝ ΕΓΚΑΤΑΣΤΑΣΗ

Στον υπολογιστή που θα παίζει το ρόλο του Server στη δικτυακή μορφή, καλό θα είναι να μην είναι εγκατεστημένη κάποια άλλη βάση, καθώς επίσης θα πρέπει να βεβαιωθείτε ότι το πρωτόκολλο επικοινωνίας που χρησιμοποιείται λειτουργεί κανονικά και, αν είναι δυνατόν, να είναι το μοναδικό που είναι εγκατεστημένο στο δίκτυο.

Το πρωτόκολλο αυτό θα πρέπει να είναι TCP/IP για όλα τα δίκτυα Windows και IPX/SPX για τα δίκτυα Novell.

Θα πρέπει επίσης να βεβαιωθείτε ότι τα λειτουργικά συστήματα στους υπολογιστές client είναι ενημερωμένα με τα τελευταία προγράμματα αναβαθμίσεις (patches), τα οποία εξασφαλίζουν την καλύτερη λειτουργία γενικότερα του συστήματος. Τέλος, πρέπει να ελέγξετε ότι έχει γίνει εγκατάσταση της τελευταίας έκδοσης των drivers για τους εκτυπωτές που είναι συνδεδεμένοι (τοπικά ή σε δίκτυο) με τους υπολογιστές της εγκατάστασης.

# Γ. ΔΙΑΔΙΚΑΣΙΑ & ΟΔΗΓΙΕΣ ΕΓΚΑΤΑΣΤΑΣΗΣ ACADEMIA FINANCIALS ΔΙΑΧΕΙΡΙΣΗ ΕΡΓΩΝ

Η διαδικασία εγκατάστασης είναι απλή. Η Data Communication έχει προτυποποιήσει τα βήματα εγκατάστασης, ώστε η διαδικασία να μπορεί να χρησιμοποιηθεί από χρήστες της εφαρμογής που δεν διαθέτουν ειδικές γνώσεις πληροφορικής. Εάν, κατά τη διαδικασία εγκατάστασης σας δημιουργηθούν απορίες μη διστάσετε να επικοινωνήσετε τηλεφωνικά με το Τμήμα Τεχνικής Υποστήριξης ή να συμβουλευτείτε τους κατά τόπους εξουσιοδοτημένους συνεργάτες της Data Communication.

## <u>ΠΡΟΣΟΧΗ</u>

## ΜΗΝ ΠΡΟΧΩΡΗΣΕΤΕ ΣΕ ΔΙΑΔΙΚΑΣΙΑ ΕΓΚΑΤΑΣΤΑΣΗΣ ΕΑΝ ΔΕΝ ΣΥΜΒΟΥΛΕΥΤΕΙΤΕ ΠΡΩΤΑ ΤΟ ΕΓΧΕΙΡΙΔΙΟ ΕΓΚΑΤΑΣΤΑΣΗΣ

# Ανάλογα με τη διαδικασία εγκατάστασης που επιθυμείτε ανατρέξτε αντίστοιχα:

- Single user εγκατάσταση (εγκατάσταση του προγράμματος σε ένα μόνο υπολογιστή). Δείτε μόνο τις οδηγίες από σελ I-5 έως σελ I-16
- 2) Multiuser εγκατάσταση σε δίκτυο Windows (εγκατάσταση του προγράμματος σε ένα server και ταυτόχρονη χρήση του προγράμματος από πολλούς clients). Δείτε μόνο τις οδηγίες από σελ Ι-17 έως σελ Ι-42
- 3) Multiuser εγκατάσταση σε δίκτυο Novell (εγκατάσταση του προγράμματος σε ένα server και ταυτόχρονη χρήση του προγράμματος από πολλούς clients). Δείτε μόνο τις οδηγίες από σελ I-43 έως σελ I-80

Πριν ξεκινήσετε τη διαδικασία εγκατάστασης τερματίστε όλες τις εφαρμογές των Windows που πιθανόν να είναι ενεργοποιημένες.

## SINGLE USER ΕΓΚΑΤΑΣΤΑΣΗ

Το CD της εφαρμογής είναι αυτοεκτελούμενο (auto-run). Σε περίπτωση που δεν είναι ενεργοποιημένη η εντολή auto-run στο CD-ROM drive του υπολογιστή τότε από την επιλογή των Windows ENAPΞΗ (Start) → ΕΚΤΕΛΕΣΗ (Run) πληκτρολογήστε: π.χ. *D:\setup.exe* (όπου D αντιστοιχεί στο CD-ROM drive)

Τοποθετήστε το CD της εφαρμογής στον υπολογιστή και πηγαίνετε στο κεντρικό μενού πατώντας το κουμπί **'Επόμενο'**.

| Academia Financials | Setup                                                               |                                         | ~        | _ 🗆 🗵      |
|---------------------|---------------------------------------------------------------------|-----------------------------------------|----------|------------|
|                     |                                                                     |                                         |          |            |
|                     | minn                                                                | T                                       | ann -    |            |
|                     | Academia Financials Setup                                           |                                         | <u>×</u> |            |
|                     | Τύπος εγκατάστασης<br>Επιλέξτε τον τύπο εγκατάσταση<br>ανάγκες σας. | ης που ταιριάζει καιλύτερα στις ΑCAD    |          | FOIL       |
|                     | Επιλέξτε το στοιχείο που θελετα                                     | να εγκαταστησετε                        |          | The Intell |
|                     | <ul> <li>Adaptive Server Anywhere</li> </ul>                        |                                         |          |            |
|                     | C Adaptive Server Anywhere Pa                                       | iches                                   |          |            |
|                     | C Academia Financials (Single U                                     | ser)                                    |          |            |
|                     | C Academia Financials (MultiUse                                     | r-Server)                               |          | 1217-22    |
|                     | C Academia Financials (MultiUse                                     | r - Client)                             |          | - ESCI-    |
|                     |                                                                     |                                         |          | 32011      |
|                     |                                                                     |                                         |          | The Intell |
|                     |                                                                     |                                         |          |            |
|                     |                                                                     | < <u>Π</u> ροηγούμενο <u>Ε</u> πόμενο > | Акиро    |            |
|                     |                                                                     |                                         |          | 1010       |
|                     |                                                                     |                                         |          | E-CULCE    |

Το **Πρώτο Βήμα** είναι να εγκατασταθεί στον Η/Υ η Βάση Δεδομένων (Adaptive Server Anywhere).Είναι προεπιλεγμένη η επιλογή 'Adaptive Server Anywhere', οπότε πατήστε το κουμπί **'Επόμενο'**.

Στο παράθυρο που ανοίγεται πατώντας το κουμπί '**Next'** εμφανίζεται το επόμενο παράθυρο το οποίο είναι η πρώτη οθόνη εγκατάστασης της Βάσης Δεδομένων (Adaptive Server Anywhere).

Πατώντας **'Next'** εμφανίζεται η οθόνη των δικαιωμάτων στην οποία επιλέγετε **'Yes'** και εμφανίζεται η επόμενη οθόνη.

| 😓 Sybase SQL Anywhere Studio Install                                                           | -O× |
|------------------------------------------------------------------------------------------------|-----|
| Sybase SOL Anywhere Studio                                                                     |     |
| Sysues Sentrational Summer Summer                                                              |     |
|                                                                                                |     |
| Registration Number                                                                            |     |
| Please enter your registration number. It is the 21-digit number on<br>your registration card. |     |
|                                                                                                |     |
| Seisk                                                                                          |     |
|                                                                                                |     |
|                                                                                                |     |
|                                                                                                |     |
|                                                                                                |     |
| < <u>₿</u> ack <u>N</u> ext> Cancel                                                            |     |
|                                                                                                |     |
|                                                                                                |     |
|                                                                                                |     |

Πληκτρολογήστε στη θέση Serial τον κωδικό '**AESARAAA0015006001001**' και επιλέξτε '**Next'**.

| Sybase SQL Anywhere Studio Install<br>Sybase SQL Anywl | here Studio                                                                                                    | <u>_0×</u> |
|--------------------------------------------------------|----------------------------------------------------------------------------------------------------|------------|
| Select Compon                                          | Inite Select which component(s) you would like to install: Inital Inital SDL Modeler 6.1 Inital ProwerDynamo 3.0 Inital Online Books |            |
|                                                        | CBack Next> Finish                                                                                                    |            |
|                                                        |                                                                                                    |            |

Επιλέξτε το 'Adaptive Server Anywhere 6.0' πατώντας το κουμπί 'Install' που βρίσκεται δίπλα στο συγκεκριμένο λεκτικό.

#### ACADEMIA FINANCIALS Διαχείριση Έργων

| Select Compone | Select which component(s) you would like to install: Install ASA 6.0 for Windows 95 |
|----------------|-------------------------------------------------------------------------------------|
|                | Install. ASA 6.0 for NetWare<br>Install. ASA 6.0 for Windows CE                     |
|                | Kest Mesto                                                                          |

Επιλέξτε το '**ASA 6.0 for Windows 95**' πατώντας το κουμπί '**Install'** που βρίσκεται δίπλα στο συγκεκριμένο λεκτικό.

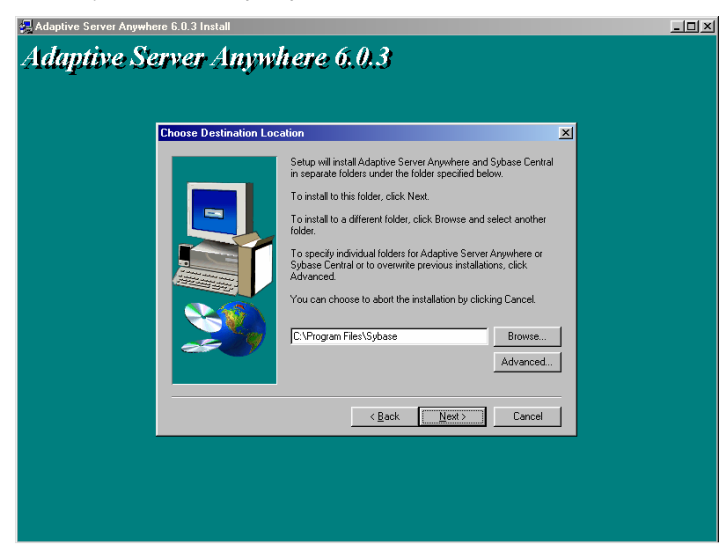

Εμφανίζεται μία οθόνη στη οποία επιλέγετε 'Next'

Επιλέξτε **'Next'**.

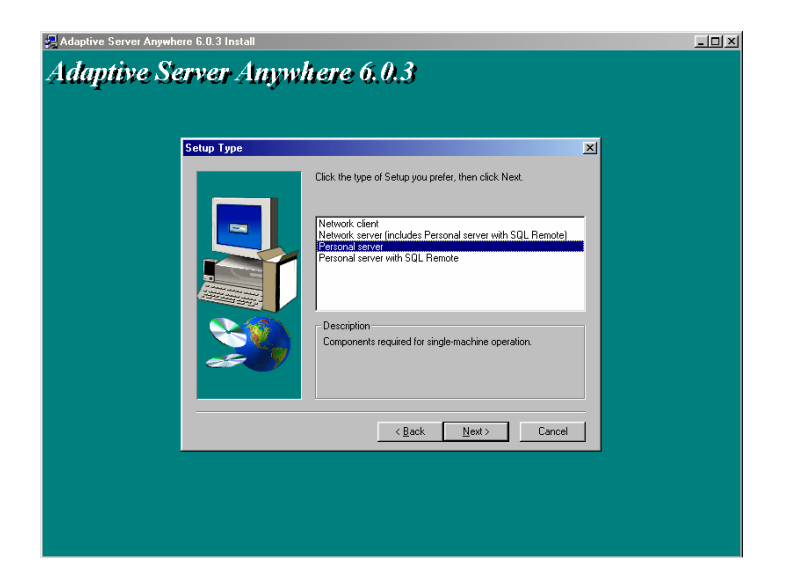

Στο παράθυρο αυτό επιλέξτε το 'Personal Server' και στη συνέχεια 'Next'.

| Adaptive Server Anywhere 6.0.3 Install                                                                                                    |                                                                                   |
|----------------------------------------------------------------------------------------------------|-----------------------------------------------------------------------------------|
| Adaptive Server Anywhere 6.0.3                                                                                                    | ×                                                                                 |
| Select the components you want to ins<br>you do not want to install.<br>Components<br>Under the install.<br>Components<br>Under the install development components<br>Under the development components<br>Under the development components<br>Under the install development components<br>Under the install development components<br>Undevelopment components<br>Und | tall, clear the components<br>9331 K<br>13167 K<br>8287 K<br>91496 K<br>2096322 K |
| <u> Qack Ne</u>                                                                                                    | t) Cancel                                                                         |

Επιλέξτε '**Next'**.

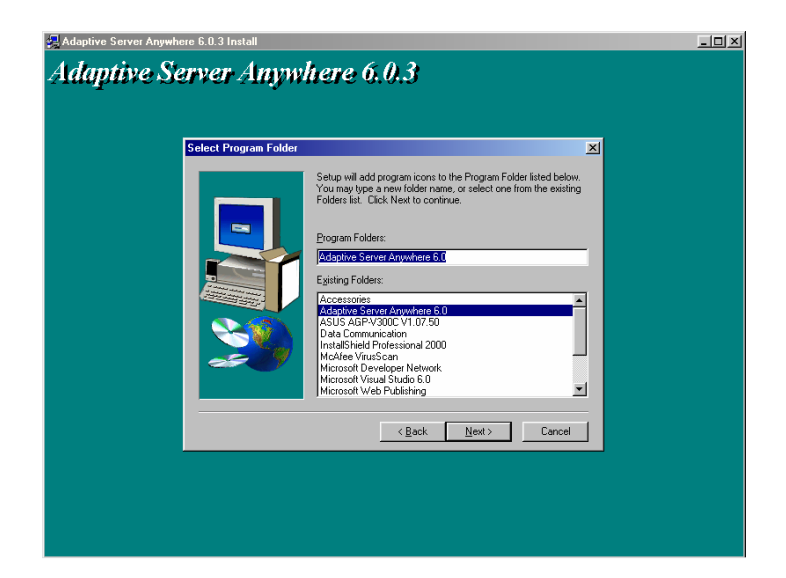

#### Επιλέξτε 'Next'.

| Adaptive Server Anywhere 6.0.3 Install<br>Adaptive Server Anywl | tere 6.0.3                                                                                                    | <u>_</u> O× |
|-----------------------------------------------------------------|----------------------------------------------------------------------------------------------------|-------------|
| Start Copying Files                                             | Setup has enough information to atter copying the program files.<br>If you want forewise or change any settings, clock Resk. If you are satisfied with the settings, clock Next to begin copying files.<br>Current Settings:<br>Setup Type selected:<br>Personal server<br>Components selected:<br>Adjoints Server Server<br>Java in the database<br>Database tools<br>Car development components<br>Components<br>Components Settings:<br>Cancel |             |
|                                                                 |                                                                                                    |             |

Επιλέξτε **'Next'** για να αρχίσει η εγκατάσταση των αρχείων. Όταν ολοκληρωθεί η εγκατάσταση των αρχείων εμφανίζεται το επόμενο παράθυρο.

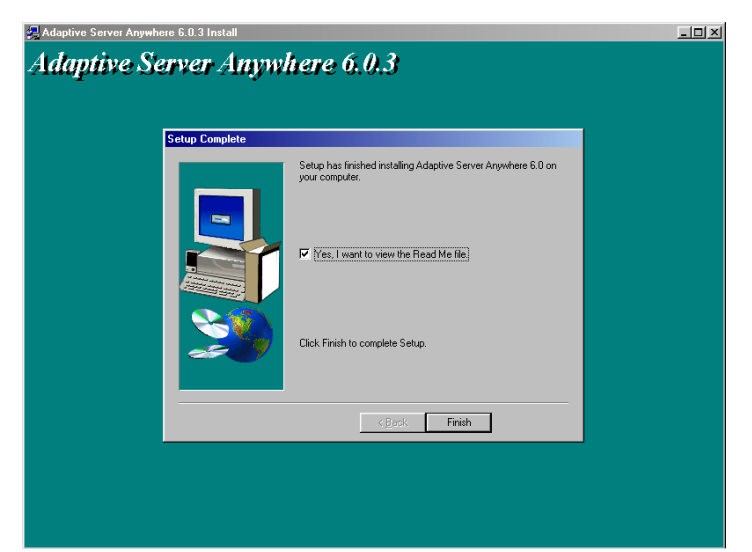

Στο παράθυρο αυτό υπάρχει ένα κουτί επιλογής (check box) το οποίο είναι προεπιλεγμένο. Απενεργοποιήστε με κλικ πάνω στο check – box την ένδειξη **'Yes, I want to view the Read Me file'** και επιλέξτε **'Finish'**.

Θα εμφανιστεί στην επόμενη οθόνη η αρχική οθόνη εγκατάστασης της Βάσης Δεδομένων (Adaptive Server Anywhere).

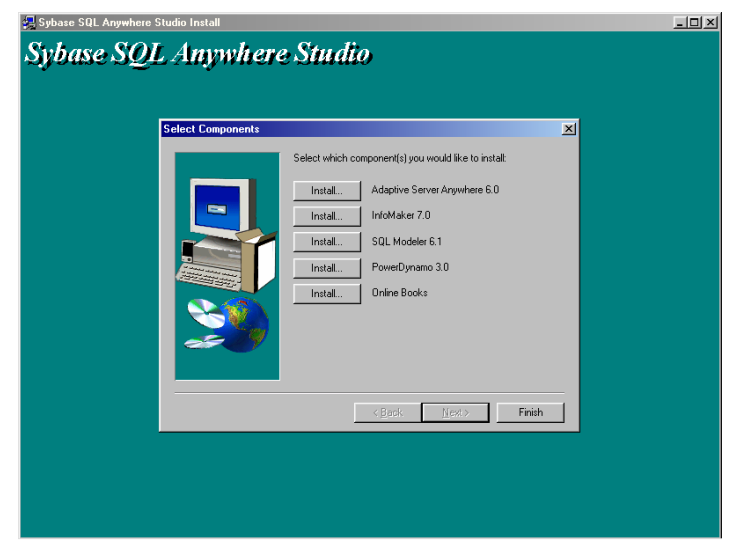

Επιλέξτε 'Finish'.

#### ACADEMIA FINANCIALS Διαχείριση Έργων

εγκατάσταση

| Setup Complete |                                                                                 |  |
|----------------|---------------------------------------------------------------------------------|--|
|                | Setup has finished copying files to your computer.                              |  |
|                | Before you can use the program, you must restart Windows or<br>your computer.   |  |
|                | [Yes, I want to restart my computer now]                                        |  |
|                | C No, I will restart my computer later.                                         |  |
| 29             | Remove any disks from their drives, and then click Finish to<br>complete setup. |  |
|                | <book finish<="" td=""><td></td></book>                                         |  |

Επιλέξτε **'No, I will restart my computer later'** και στη συνέχεια **'Finish'** ώστε να προχωρήσετε στο επόμενο παράθυρο, το οποίο είναι η κεντρική οθόνη εγκατάστασης του προγράμματος.

Το **Δεύτερο Βήμα** είναι να εγκαταστήσετε στον Η/Υ τα συγκεκριμένα αρχεία (patches) της Βάσης Δεδομένων

| 🐊 Academia Financials : | Setup                                                                                           |                                  |             | _ 🗆 🗵 |
|-------------------------|-------------------------------------------------------------------------------------------------|----------------------------------|-------------|-------|
|                         |                                                                                                 |                                  |             |       |
|                         | Academia Financials Setup                                                                       |                                  | ×           |       |
|                         | Τύπος εγκατάστασης<br>Επιλέξτε τον τύπο εγκατάσταση<br>ανάγκες σας.                             | ς που ταιριάζει καλύτερα στις Ας | ADEMIA      |       |
|                         | Επιλέξτε το στοιχείο που θελετε                                                                 | να εγκαταστησετε                 |             |       |
|                         | C Adaptive Server Anywhere<br>Adaptive Server Anywhere Pate<br>C Academia Financials (Single Us | ches<br>ser)                     |             |       |
|                         | C Academia Financials (MultiUser                                                                | -Server)                         |             |       |
|                         | C Academia Financials (MultiUser                                                                | - Client)                        |             |       |
|                         |                                                                                                 |                                  |             |       |
|                         |                                                                                                 | < Προηγούμενο Επόμενο >          | Акиро       |       |
|                         | COLECTION                                                                                       | Ella<br>CULINTERIT<br>Sources    | AWare House |       |

Επιλέξτε 'Adaptive Server Anywhere Patches' και στη συνέχεια 'Επόμενο'.

© copyright DATA COMMUNICATION

| 🔉 Academia Financials Setup                                                                                | -0×                  |
|----------------------------------------------------------------------------------------------------|----------------------|
|                                                                                                    |                      |
| Academia Financials Setup                                                                                  |                      |
| Τύπος εγκατάστασης<br>Επιδέξτε τον τύπο εγκατάστασης που ταιριάξει καιλύτερα στις ΑCADEMIZ<br>ανάγκες σας. | 4                    |
| Επιλέξτε το στοιχείο που θελετε να εγκαταστησετε                                                           | The Intern           |
| <ul> <li>[₩/indows 95/98/2000/NT]</li> <li>C NetWare</li> </ul>                                            |                      |
|                                                                                                    | Tollin<br>The Intell |
| Indol'Shield                                                                                               |                      |
| Contractions House Contraction                                                                             |                      |

Επιλέξτε '*Windows 95/98/2000/ΝΤ'* και στη συνέχεια '*Επόμενο'* και περιμένετε να εμφανιστεί το καινούριο παράθυρο.

Επιλέξτε 'Next'.

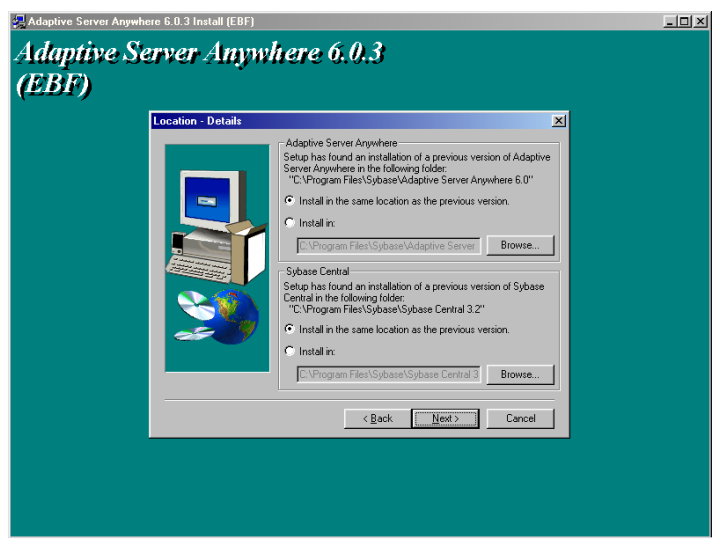

Επιλέξτε 'Next'.

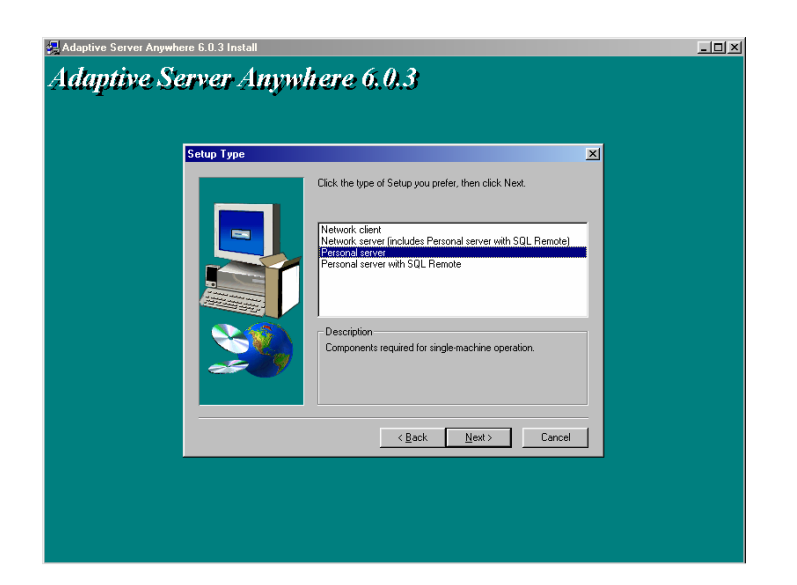

Επιλέξτε 'Personal Server' και στη συνέχεια 'Next'.

| Adaptive Server Anywhere 5.0.3 Install | tere 6.0.3                | <u>.</u> |
|----------------------------------------|---------------------------|----------|
|                                        | Space Required: 91495 K   |          |
|                                        | Space Available: 206832 K |          |

Επιλέξτε **'Next'**.

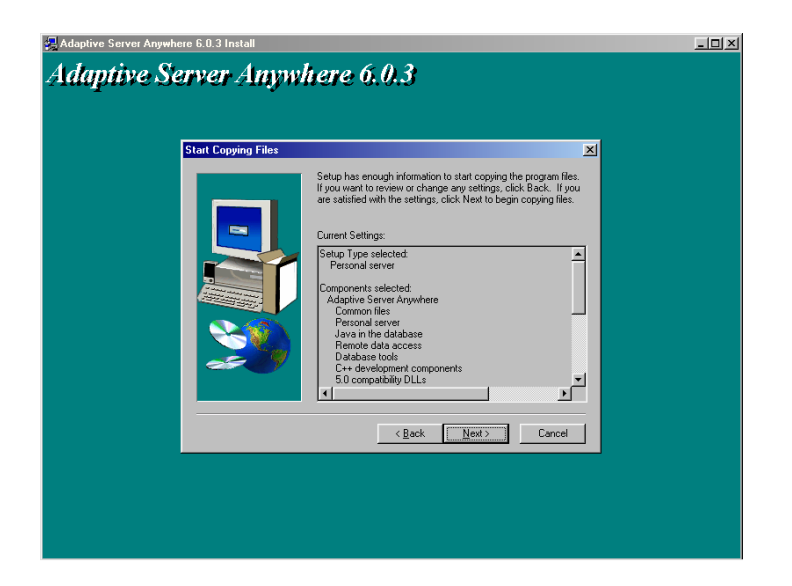

Επιλέξτε '**Next'** ώστε να αρχίσει η εγκατάσταση των αρχείων. Μετά την εγκατάσταση των αρχείων εμφανίζεται το επόμενο παράθυρο.

| Adaptive Server Anywhere 6.0.3 Install |                                                                                 | _ <b>_</b> × |
|----------------------------------------|---------------------------------------------------------------------------------|--------------|
| Adaptive Server Anyw                   | here 6.0.3                                                                      |              |
| Setup Complete                         |                                                                                 |              |
|                                        | Setup has finished installing Adaptive Server Anywhere 6.0 on<br>your computer. |              |
|                                        | ☑ [Yes, I want to view the Read Me file]                                        |              |
| <b>3</b>                               | Click Finish to complete Setup.                                                 |              |
|                                        | Kapak Finish                                                                    |              |
|                                        |                                                                                 |              |
|                                        |                                                                                 |              |

Στο παράθυρο αυτό υπάρχει ένα κουτί επιλογής (check box) το οποίο είναι προεπιλεγμένο. Απενεργοποιήστε με κλικ πάνω στο check – box την ένδειξη '**Yes, I want to view the Read Me file'** και επιλέξτε '*Finish*'. Θα εμφανιστεί στην επόμενη οθόνη η αρχική οθόνη εγκατάστασης του προγράμματος.

Το **Τρίτο** και τελευταίο **Βήμα** της διαδικασίας είναι η εγκατάσταση του προγράμματος ACADEMIA FINANCIALS Διαχείριση Έργων

| 🔉 Academia Financials S | Setup                                                                                                    |                                    |              |  |
|-------------------------|----------------------------------------------------------------------------------------------------|------------------------------------|--------------|--|
|                         |                                                                                                    |                                    |              |  |
|                         | Academia Financials Setun                                                                                                  |                                    |              |  |
|                         | Τύπος εγκατάστασης<br>Επιλέξτε τον τύπο εγκατάσταση<br>ανάγκες σας.                                                        | ης που ταιριάζει καιλύτερα στις Ας |              |  |
|                         | Επιλέξτε το στοιχείο που θελετε                                                                                            | ε να εγκαταστησετε                 |              |  |
|                         | Adaptive Server Anywhere     Adaptive Server Anywhere Pa     Adaptive Server Anywhere Pa     Academia Financials (Sindle U | tches<br>seri                      |              |  |
|                         | C Academia Financials (MultiUse                                                                                            | er - Server)                       |              |  |
|                         | C Academia Financials (MultiUse                                                                                            | er - Client)                       |              |  |
|                         | Instal'Shield                                                                                                    | < Προηγούμενο Επόμενο >            | Акиро        |  |
| ale<br>Control          | micelini                                                                                                    | Teles<br>Continent so              | Rivers House |  |

Επιλέξτε 'Academia Financials (Single User)' και 'Επόμενο'.

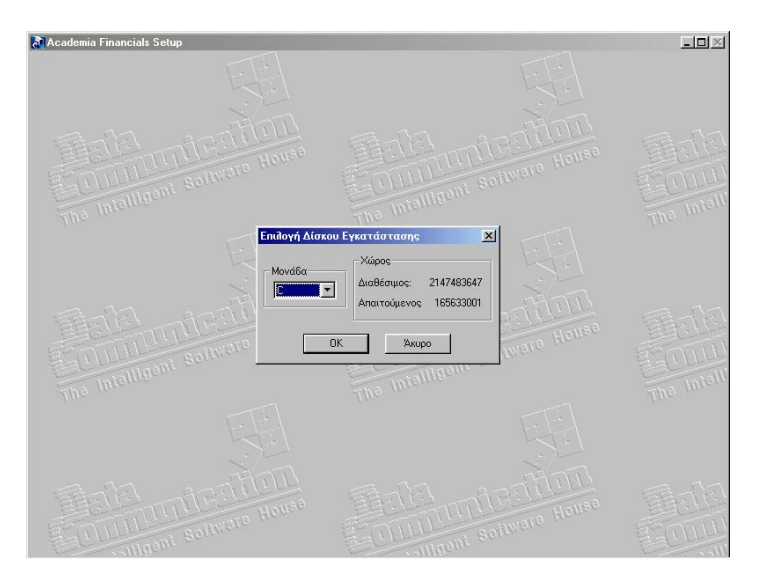

Επιλέξτε τη μονάδα δίσκου στην οποία θέλετε να εγκατασταθούν τα αρχεία του προγράμματος και πατώντας το κουμπί '**ΟΚ'** αρχίζει η εγκατάσταση.

Μετά την εγκατάσταση των αρχείων εμφανίζεται ένα παράθυρο στο οποίο επιλέγετε '*Τέλος*' ώστε να τερματιστεί η εγκατάσταση.

## Ενεργοποίηση των υποσυστημάτων της εφαρμογής

Σε περίπτωση που η εφαρμογή δεν είναι Demo τότε πρέπει να κάνετε ένα τελευταίο βήμα, το οποίο είναι η ενημέρωση των Υποσυστημάτων (Modules) της εφαρμογής. Για να ενημερώσετε τα Modules θα πρέπει να έχετε την δισκέτα που σας έχει χορηγήσει η Data Communication και να ακολουθήσετε τα παρακάτω βήματα:

 Α) Επιβεβαιώστε ότι η Βάση Δεδομένων (Adaptive Server Anywhere) είναι ενεργοποιημένη: Δείτε το σήμα της βάσης δεδομένων "SQL" στο status bar

**<u>ΣΗΜ</u>**: Σε single user εγκατάσταση η βάση δεδομένων ενεργοποιείται αυτόματα

- Βάλτε τη δισκέτα στο Drive
- Γ) Επιλέξτε ENAPΞΗ (Start)  $\rightarrow$  Εκτέλεση (Run) και πληκτρολογήστε: A:\modules.exe

Μόλις ολοκληρωθεί η παραπάνω διαδικασία η εφαρμογή έχει εγκατασταθεί στον Η/Υ και είστε έτοιμοι πλέον να ξεκινήσετε τη λειτουργία της.

# MULTI USER ΕΓΚΑΤΑΣΤΑΣΗ ΣΕ ΔΙΚΤΥΟ WINDOWS

Το CD της εφαρμογής είναι αυτοεκτελούμενο (auto-run). Σε περίπτωση που δεν είναι ενεργοποιημένη η εντολή auto-run στο CD-ROM drive του υπολογιστή τότε από την επιλογή των Windows ENAPΞΗ (Start) → ΕΚΤΕΛΕΣΗ (Run) πληκτρολογήστε:π.χ. *D:\setup.exe* (όπου D αντιστοιχεί στο CD-ROM drive)

Τοποθετήστε το CD της εφαρμογής στον υπολογιστή και πηγαίνετε στο κεντρικό μενού πατώντας το κουμπί '*Επόμενο*'.

Η διαδικασία της Multiuser εγκατάστασης πραγματοποιείται σε δύο στάδια. Το **Πρώτο Στάδιο** είναι η εγκατάσταση στο Server του δικτύου και Το **Δεύτερο Στάδιο** είναι η εγκατάσταση σε κάθε ένα σταθμό εργασίας (Client) από τον οποίο θέλετε να εκτελείτε την εφαρμογή

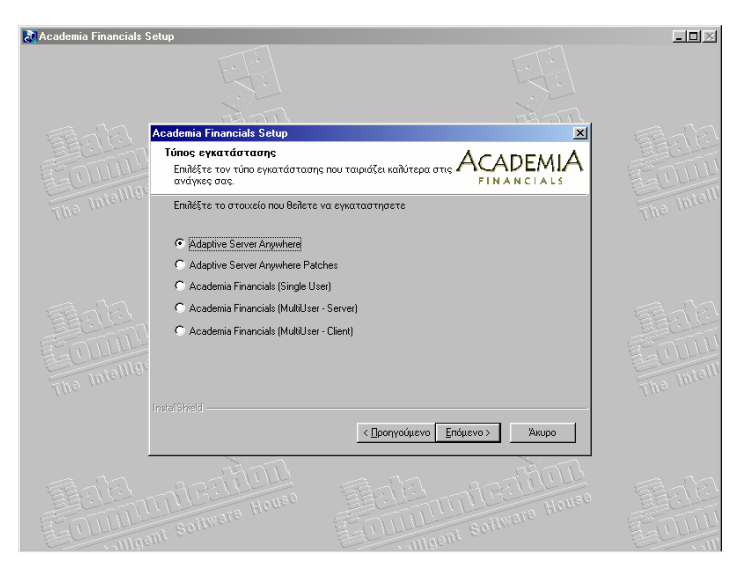

# Α. ΕΓΚΑΤΑΣΤΑΣΗ ΠΡΟΓΡΑΜΜΑΤΟΣ ΣΤΟ SERVER

Το **Πρώτο Βήμα** είναι να εγκατασταθεί στον Η/Υ (Ηλεκτρονικό Υπολογιστή) η Βάση Δεδομένων (Adaptive Server Anywhere).Είναι προεπιλεγμένη η επιλογή *'Adaptive Server Anywhere'*, οπότε επιλέγετε *'Επόμενο'*. Επιλέξτε **'Next'** για να φθάσετε στο επόμενο παράθυρο το οποίο είναι η πρώτη οθόνη εγκατάστασης της Βάσης Δεδομένων (Adaptive Server Anywhere).

Επιλέξτε **'Next'** για να εμφανιστεί η οθόνη των δικαιωμάτων στην οποία επιλέγετε **'Yes'**.

| 2. Sybase SQL Anywhere Studio Install<br>Sybase SQL Anywhere | Studio                                                                                         | <u>_     ×</u> |
|--------------------------------------------------------------|------------------------------------------------------------------------------------------------|----------------|
| Registration Number                                          | ×                                                                                              |                |
|                                                              | Please enter your registration number. It is the 21-digit number on<br>your registration card. |                |
|                                                              | < <u>R</u> ack <u>N</u> ext> Cancel                                                            |                |
|                                                              |                                                                                                |                |

Πληκτρολογήστε στη θέση Serial τον κωδικό '**AESARAAA0015006001001**' και επιλέξτε '**Next'**.

#### ACADEMIA FINANCIALS Διαχείριση Έργων

| Select Components<br>Select Which component(s) you would like to install:<br>Install. Adaptive Server Anywhere 6.0<br>Install. InfoMaker 7.0<br>Install. SOL Moder 6.1<br>Install. PowerDynamo 3.0<br>Install. Online Books |  |
|----------------------------------------------------------------------------------------------------|--|
| < Beck Next > Finish                                                                                                    |  |

Επιλέξτε 'Adaptive Server Anywhere 6.0' πατώντας το κουμπί 'Install' που βρίσκεται δίπλα στο συγκεκριμένο λεκτικό.

| Select Components | Select which component(a) you would like to initial: Install ASA 6.0 for Windows 95 Install ASA 6.0 for NetWare Install ASA 6.0 for Windows CE |  |
|-------------------|----------------------------------------------------------------------------------------------------|--|
|                   | (Back (1152.) Fridd                                                                                                    |  |

Επιλέξτε '**ASA 6.0 for Windows 95'** πατώντας το κουμπί '**Install'** που βρίσκεται δίπλα στο συγκεκριμένο λεκτικό.

Εμφανίζεται μία οθόνη στην οποία επιλέγετε 'Next'.

| Adaptive Server Anywhere 6.0.3 Install                                                                                                    |                                                                                                    |
|----------------------------------------------------------------------------------------------------|----------------------------------------------------------------------------------------------------|
| Adaptive Server Anywhere 6:0.3 Install<br>Adaptive Server Anywhere 6.0.3<br>Choose Destination Location<br>Server Anywhere 6<br>in speake lokies under the folder spectral<br>to instal to this folder, cick Norwe ar<br>folder. Cick Norwe ar<br>folder. Cick Norwe ar<br>f | x<br>d Sybase Central<br>elow.<br>d select another<br>er Anywhere of<br>altons, click<br>Cancel.<br>Browse |
| < Eack Next >                                                                                                    | Cancel                                                                                                    |

## Επιλέξτε **'Next'**.

| Adaptive Server Anywhere 5.0.3 Install<br>Adaptive Server Anywh | here 6.0.3                                                                                                    | _10) |
|-----------------------------------------------------------------|----------------------------------------------------------------------------------------------------|------|
| Setup Type                                                      | ×                                                                                                    |      |
|                                                                 | Click the type of Setup you prefer, then click Next.                                                                            |      |
|                                                                 | Network clent<br>Network center (notude: Personal server with SQL Renote)<br>Personal server<br>Personal server with SQL Renote |      |
| 2 <b>9</b>                                                      | Description<br>Components required for operation as a database server<br>accessible from network clients.                       |      |
|                                                                 | < <u>R</u> ack Next> Cancel                                                                                                    |      |
|                                                                 |                                                                                                    |      |
|                                                                 |                                                                                                    |      |
|                                                                 |                                                                                                    |      |
|                                                                 |                                                                                                    |      |

Επιλέξτε 'Network Server (Includes Personal Server with SQL Remote)' και πατήστε 'Next'.

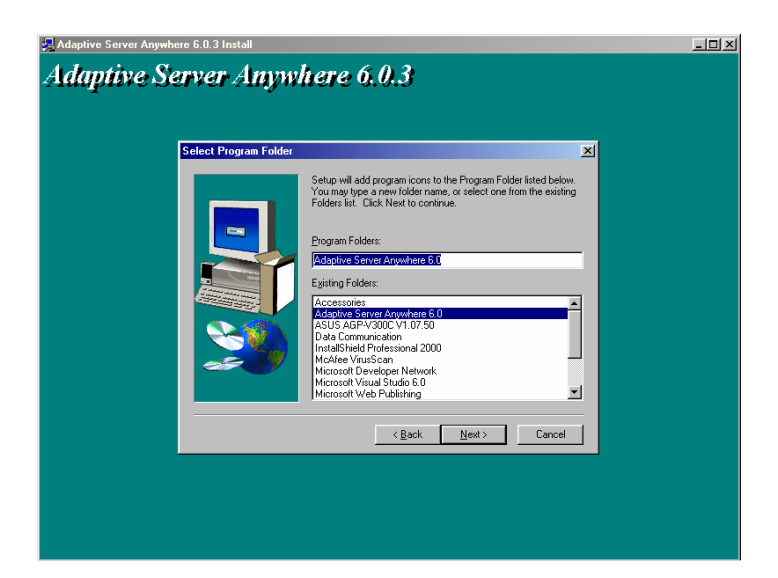

## Επιλέξτε 'Next'.

| Adaptive Server Anywhere 6.0.3 Install                                                                                                    | _ <b>_</b> × |
|----------------------------------------------------------------------------------------------------|--------------|
| Adaptive Server Anywhere 6.0.3                                                                                                    |              |
| Select Components                                                                                                    |              |
| Select the components you want to initial, clear the components<br>you do not want to initial.<br>Components<br>Utilal.le development components<br>Utilal.le development components<br>Utilal.le development components<br>Utilal.le development components<br>Utilal.le development components<br>State Central<br>Connect<br>Executions<br>Full-featured relational database designed for<br>Change. |              |
| Space Hequired: 91496 K<br>Space Available: 2096832 K                                                                                                    |              |
| <u>Cancel</u>                                                                                                    |              |

#### Επιλέξτε 'Next'.

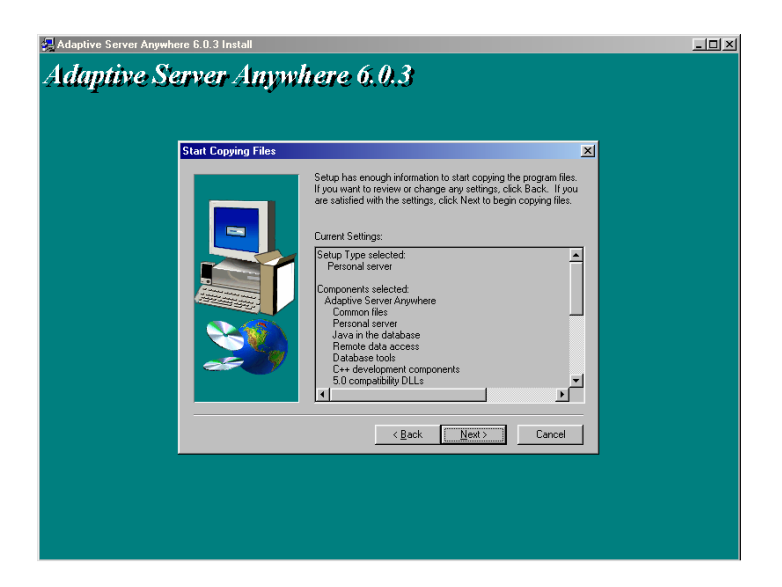

Επιλέξτε '**Next'** ώστε να αρχίσει η εγκατάσταση των αρχείων. Μετά την εγκατάσταση εμφανίζεται το επόμενο παράθυρο.

| Adaptive Server Anywhere 6.0.3 Install |                                                          |
|----------------------------------------|----------------------------------------------------------|
| Adaptive Server Anywhere 6.0.3         | g server license information rod67 rodel (per-sea) model |
|                                        | OK Cancel                                                |

**ΠΡΟΣΟΧΗ** Καταχωρείστε στο πεδίο 'Licensed Seats' τον αριθμό των χρηστών οι οποίοι θα δουλεύουν το σύστημα, επιλέξτε το 'Networked Seat (pre-seat) model', και πατήστε 'Next'.

| Adaptive Server Anywhere 6.0<br>daptive Serve | 3 Install | tere 6.0.3                                                                      | _0 |
|-----------------------------------------------|-----------|---------------------------------------------------------------------------------|----|
|                                               |           | Setup has finished installing Adaptive Server Anywhere 6.0 on<br>your computer. |    |
|                                               |           | 17 [Yes, I want to view the Read Me file]                                       |    |
| •                                             | <u> </u>  | Click Finish to complete Setup.                                                 |    |
|                                               |           | <back finish<="" td=""><td></td></back>                                         |    |
|                                               |           |                                                                                 |    |
|                                               |           |                                                                                 |    |

Στο παράθυρο αυτό υπάρχει ένα κουτί επιλογής (check box) το οποίο είναι προεπιλεγμένο. Απενεργοποιήστε με κλικ πάνω στο check – box την ένδειξη 'Yes, I want to view the Read Me file' και επιλέξτε 'Finish'.

Θα εμφανιστεί στην επόμενη οθόνη η αρχική οθόνη εγκατάστασης της Βάσης Δεδομένων (Adaptive Server Anywhere).

| Sybase SQL Anywhere Studio Install Sybase SQL Anywher Select Components | e Studio                                                                                                    |  |
|-------------------------------------------------------------------------|----------------------------------------------------------------------------------------------------|--|
|                                                                         | Select which component(s) you would like to install<br>Install Adaptive Server Anywhere 6.0<br>Install IntoMaker 7.0<br>Install SQL Modeler 6.1<br>Install PoweDynamo 3.0<br>Install Online Bocks |  |
|                                                                         | C Beck Next > Finish                                                                                                    |  |
|                                                                         |                                                                                                    |  |

# Επιλέξτε **'Finish'**.

| 提 Sybase SQL Anywhere Studio Install |                                                                                                    | _O× |
|--------------------------------------|----------------------------------------------------------------------------------------------------|-----|
| Sybase SQL Anyn                      | vhere Studio                                                                                                    |     |
| Setup Comple                         | ete                                                                                                    |     |
|                                      | Setup has finished copying files to your computer.<br>Before you can use the program, you must restart Windows or<br>your computer.                                                    |     |
|                                      | (• <u>Yes, I want to restart my computer now</u> )     (• <u>No.</u> I will restart my computer late:     Remove any disks from their drives, and then click Finish to complete setup. |     |
|                                      | < Beck Finish                                                                                                    |     |
|                                      |                                                                                                    |     |
|                                      |                                                                                                    |     |

Επιλέξτε **'No, I will restart my computer later'** και πατήστε **'Finish'** ώστε να εμφανιστεί το επόμενο παράθυρο, το οποίο είναι η κεντρική οθόνη εγκατάστασης του προγράμματος.

Το **Δεύτερο Βήμα** είναι να εγκαταστήσουμε στον Η/Υ τα συγκεκριμένα αρχεία (patches) της Βάσης Δεδομένων

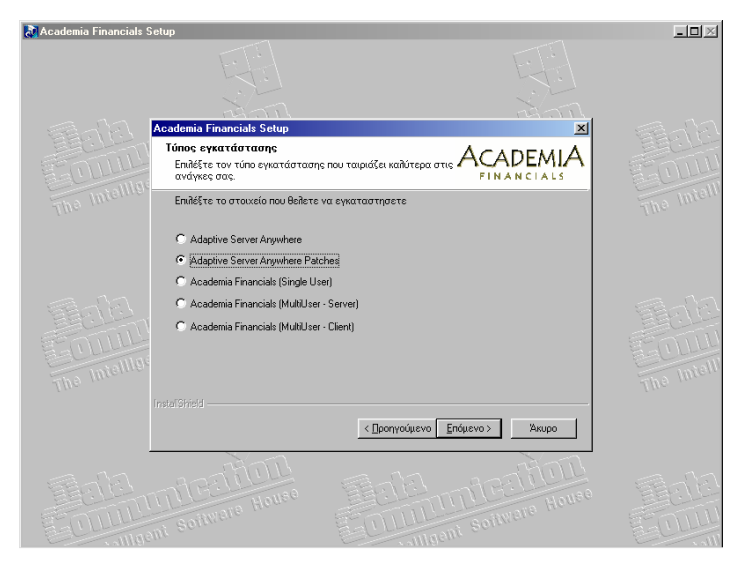

Επιλέξτε το 'Adaptive Server Anywhere Patches' και πατήστε 'Επόμενο'.

| academia Financials | Setup                                                               |                                     |       | _0×        |
|---------------------|---------------------------------------------------------------------|-------------------------------------|-------|------------|
|                     |                                                                     |                                     |       |            |
|                     | Academia Financials Setup                                           | ۲                                   |       | and and    |
|                     | Τύπος εγκατάστασης<br>Επιλέξτε τον τύπο εγκατάσταση<br>ανάγκες σας. | ις που ταιριάζει καλύτερα στις Acap |       | FOIL       |
|                     | Επιλέξτε το στοιχείο που θελετε                                     | να εγκαταστησετε                    |       | The Intern |
|                     | <ul> <li>Windows 95/98/2000/NT</li> <li>NetWare</li> </ul>          |                                     |       |            |
|                     |                                                                     |                                     |       | The Intell |
|                     | Instal Shield                                                       | < Προηγούμενο Επόμενο >             | Акиро |            |
|                     |                                                                     | Tala antes                          |       | Tola       |

Επιλέξτε το 'Windows 95/98/2000/NT' και πατήστε 'Επόμενο'. Περιμένετε να εμφανιστεί το καινούριο παράθυρο και επιλέξτε 'Next'.

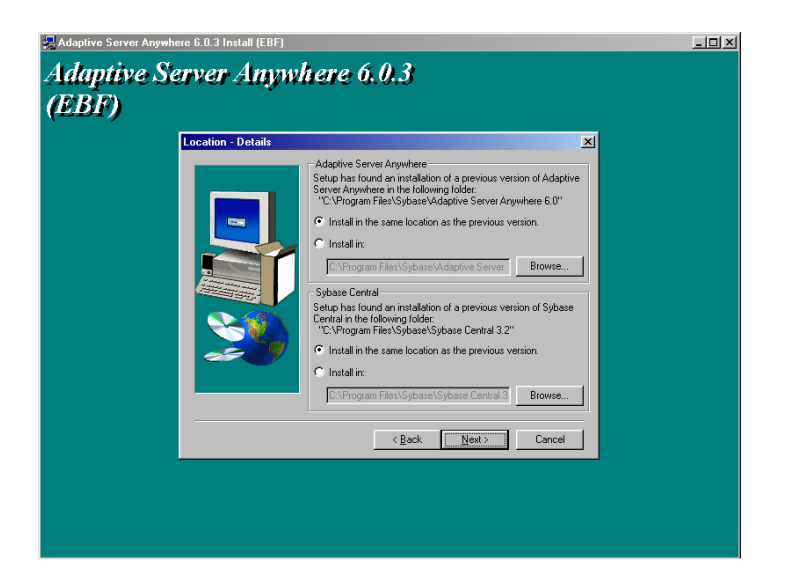

### Επιλέξτε 'Next'.

| Adaptive Server Anywhere 6.0.3 Install                                                     | <u>-0×</u> |
|--------------------------------------------------------------------------------------------|------------|
| Adaptive Server Anywhere 6.0.3                                                             |            |
|                                                                                            |            |
|                                                                                            |            |
| Setup Type                                                                                 |            |
| Click the type of Setup you prefer, then click Next.                                       |            |
|                                                                                            |            |
| Network client Network server (includes Personal server with SQL Remote)                   |            |
| Personal server<br>Personal server with SQL Remote                                         |            |
|                                                                                            |            |
|                                                                                            |            |
| Components required for operation as a database server<br>accessible from network clients. |            |
|                                                                                            |            |
|                                                                                            |            |
| < Back Next > Cancel                                                                       |            |
|                                                                                            |            |
|                                                                                            |            |
|                                                                                            |            |
|                                                                                            |            |

Επιλέξτε το 'Network Server (Includes Personal Server with SQL *Remote*)' και πατήστε 'Next'.

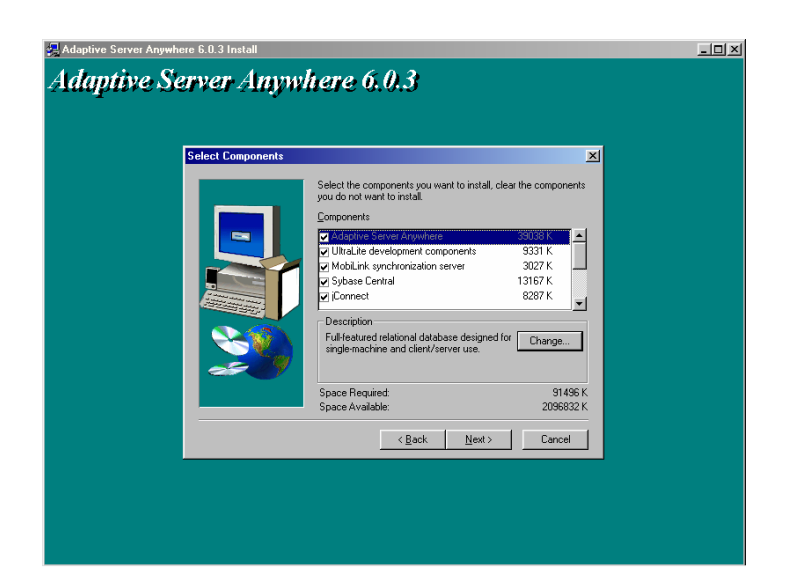

#### Επιλέξτε 'Next'.

| Adaptive Server Anywhere 6.0.3 Install                                                                                                    |  |
|----------------------------------------------------------------------------------------------------|--|
| Adaptive Server Anywhere 6.0.3                                                                                                    |  |
| Start Copying Files                                                                                                    |  |
| Setup has enough information to start copying the program files.<br>If you want to review or charge any settings, click Back. If you are satisfied with the settings, click Newt to begin copying files.<br>Current Settings:<br>Setup Type selected:<br>Personal server<br>Components selected:<br>Adquire Server Anywhere<br>Personal server<br>Javan the databace<br>Remote data access<br>Databace tools<br>C++ development components<br>S or equilibility DLLs |  |
| < <u>Back</u> <u>Next&gt;</u> Cancel                                                                                                    |  |
|                                                                                                    |  |
|                                                                                                    |  |

Επιλέξτε '**Next'** ώστε να αρχίσει η εγκατάσταση των αρχείων. Μετά την εγκατάσταση των αρχείων εμφανίζεται το επόμενο παράθυρο.

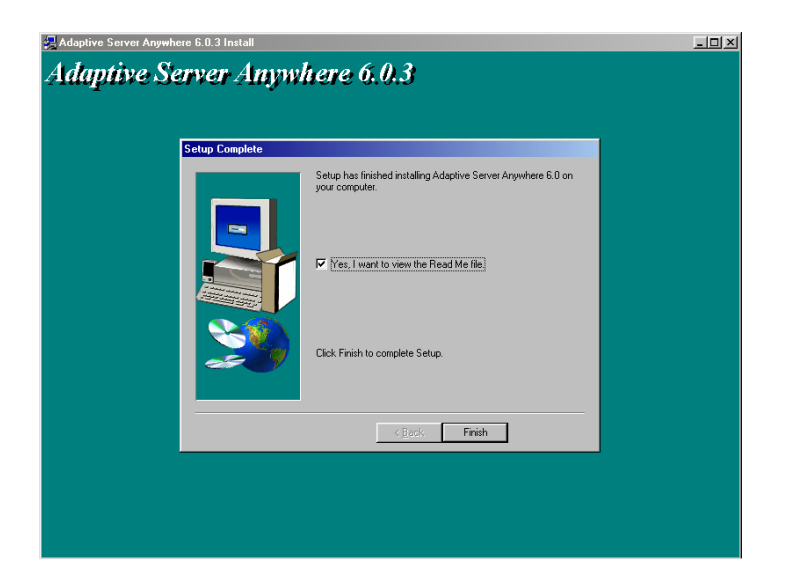

Στο παράθυρο αυτό υπάρχει ένα κουτί επιλογής (check box) το οποίο είναι προεπιλεγμένο. Απενεργοποιήστε με κλικ πάνω στο check – box την ένδειξη 'Yes, I want to view the Read Me file' και επιλέξτε 'Finish'.

Θα εμφανιστεί στην επόμενη οθόνη η αρχική οθόνη εγκατάστασης του προγράμματος.

Το **Τρίτο** και τελευταίο **Βήμα** για την ολοκλήρωση της διαδικασίας στο Server είναι η εγκατάσταση του προγράμματος ACADEMIA FINANCIALS Διαχείριση Έργων

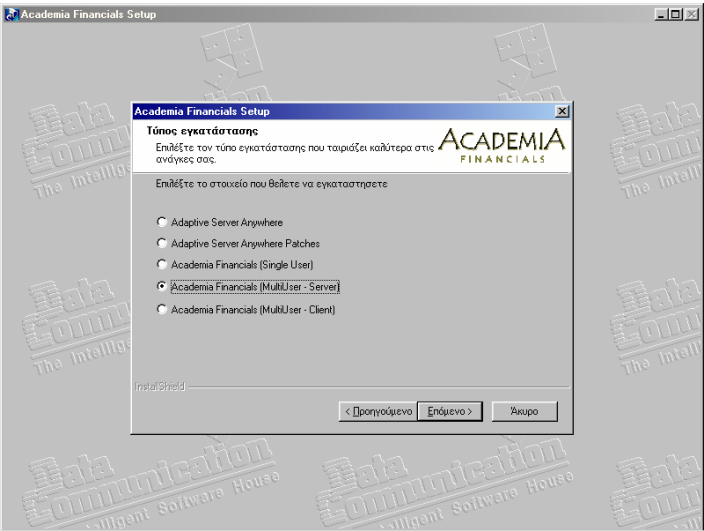

Επιλέξτε το **'Academia Financials (MultiUser - Server)'** και πατήστε **'Επόμενο'**.

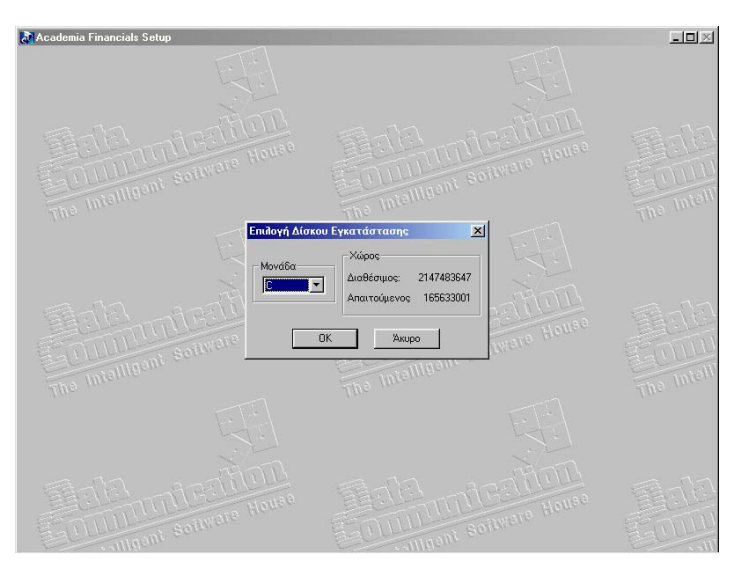

Επιλέξτε τη μονάδα δίσκου στην οποία θέλετε να εγκατασταθούν τα αρχεία του προγράμματος. Η μονάδα δίσκου που θα επιλέξετε θα πρέπει να είναι

κοινόχρηστη και να έχει αντιστοιχηθεί με το ίδιο γράμμα για όλους τους clients. Πατήστε **'OK'** ώστε να αρχίσει η εγκατάσταση των αρχείων. Μετά την εγκατάσταση των αρχείων εμφανίζεται ένα παράθυρο στο οποίο επιλέγοντας **'Τέλος'** τερματίζεται η εγκατάσταση.

## **Β. ΕΓΚΑΤΑΣΤΑΣΗ ΠΡΟΓΡΑΜΜΑΤΟΣ ΣΤΟΥΣ CLIENTS**

To CD της εφαρμογής είναι αυτοεκτελούμενο (auto-run). Σε περίπτωση που δεν είναι ενεργοποιημένη η εντολή auto-run στο CD-ROM drive του υπολογιστή τότε από την επιλογή των Windows ENAPΞH (Start) → EKTEΛΕΣΗ (Run) πληκτρολογήστε: D:\setup.exe (όπου D αντιστοιχεί στο CD-ROM drive)

Τοποθετήστε το CD της εφαρμογής στον υπολογιστή και πηγαίνετε στο κεντρικό μενού πατώντας το κουμπί **'Επόμενο'**.

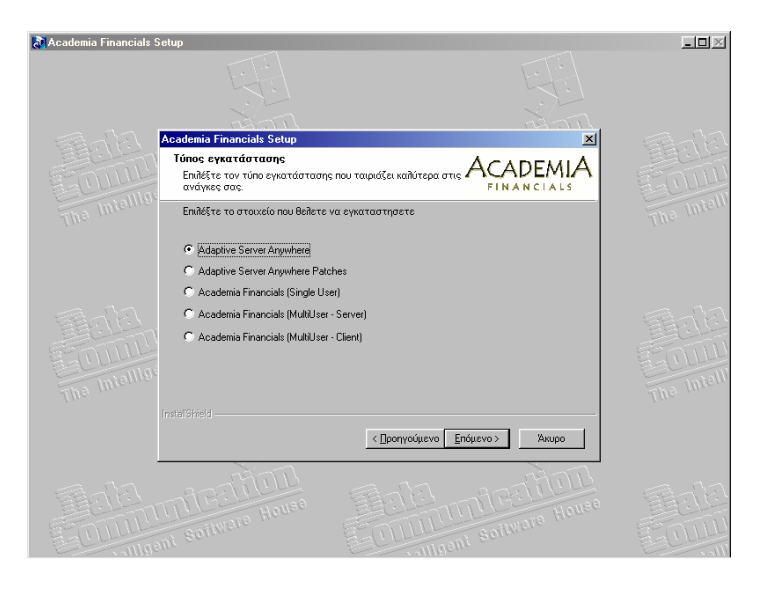

Το **Πρώτο Βήμα** είναι να εγκατασταθεί στον Η/Υ (Ηλεκτρονικό Υπολογιστή) η Βάση Δεδομένων (Adaptive Server Anywhere).Είναι προεπιλεγμένη η επιλογή 'Adaptive Server Anywhere', οπότε επιλέγετε **'Επόμενο'**.

Πατώντας το κουμπί **'Next'** φτάνετε στο επόμενο παράθυρο το οποίο είναι η πρώτη οθόνη της εγκατάστασης της Βάσης Δεδομένων (Adaptive Server Anywhere).

Πατώντας **'Next'** εμφανίζεται η οθόνη των δικαιωμάτων στην οποία επιλέγετε 'Yes'.

| 🐙 Sybase SQL Anywhere Studio Install                                          |                    |
|-------------------------------------------------------------------------------|--------------------|
| Sybase SQL Anywhere Studio                                                    |                    |
| Registration Number                                                           | ×                  |
| Please enter your registration number. It is the 2<br>your registration card. | 21-digit number on |
| Seriat Seriat                                                                 | _                  |
|                                                                               |                    |
| 20 November 2010                                                              |                    |
|                                                                               |                    |
| < Back Next>                                                                  | Cancel             |
|                                                                               |                    |

Πληκτρολογήστε στη θέση Serial τον κωδικό '**AESARAAA0015006001001**' και επιλέξτε '**Next'**.

## ACADEMIA FINANCIALS Διαχείριση Έργων

| ybase SUL Anywhere Sudo Install<br>ybase SQL Anywhere<br>Select Components | Select which component(s) you would like to install.  Install Install Install SOL Modere 5.1 Install PowerDynam 3.0 Install PowerDynam 4.0 Install Install | <u>11 – 1</u> |
|----------------------------------------------------------------------------|----------------------------------------------------------------------------------------------------|---------------|
|                                                                            | <pre> Finish </pre>                                                                                                    |               |

Επιλέξτε το 'Adaptive Server Anywhere 6.0' πατώντας το κουμπί 'Install' που βρίσκεται δίπλα στο συγκεκριμένο λεκτικό.

Επιλέξτε το '**ASA 6.0 for Windows 95'** πατώντας το κουμπί '**Install'** που βρίσκεται δίπλα στο συγκεκριμένο λεκτικό.

Εμφανίζεται μία οθόνη στην οποία επιλέγετε 'Next'.
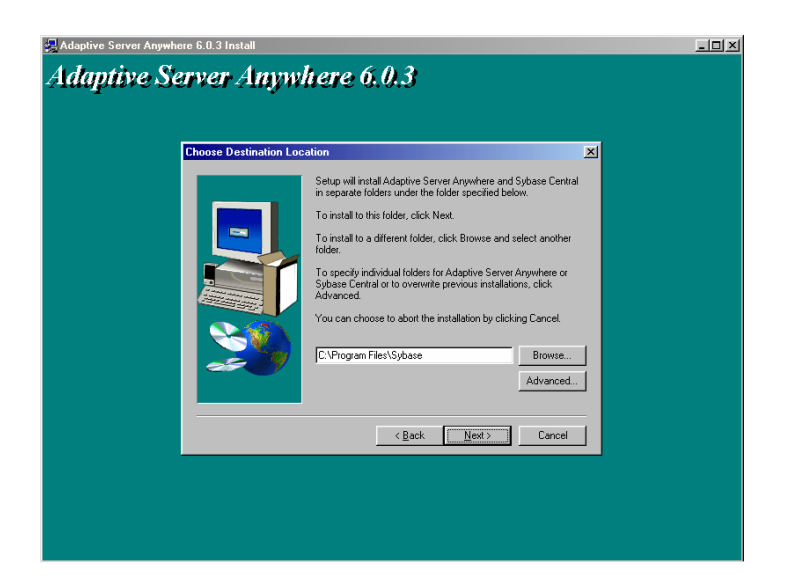

### Επιλέξτε 'Next'.

| Adaptive Server Anywhere 6.0.3 Install<br>Adaptive Server Anywh | here 6.0.3                                                                                                    | _O× |
|-----------------------------------------------------------------|----------------------------------------------------------------------------------------------------|-----|
| Setup Type                                                      | ×                                                                                                    |     |
|                                                                 | Click the type of Setup you prefer, then click Next.                                                                             |     |
|                                                                 | Network client<br>Network serve (includes Personal server with SQL Remote)<br>Personal server<br>Personal server with SQL Remote |     |
| <u> 1</u>                                                       | Description<br>Components required to access a database server across a<br>network.                                              |     |
|                                                                 | <back next=""> Cancel</back>                                                                                                    |     |
|                                                                 |                                                                                                    |     |
|                                                                 |                                                                                                    |     |

Επιλέξτε το 'Network Client' και πατήστε 'Next'.

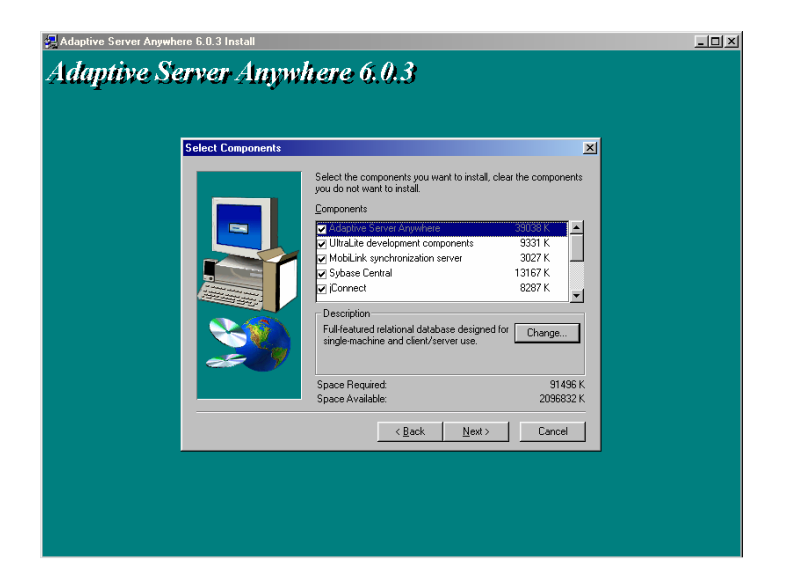

## Επιλέξτε 'Next'.

| Adaptive Server Anywhere 6.0.3 Install Adaptive Server Anywhere 6.0.3                                                                                                    | -OX |
|----------------------------------------------------------------------------------------------------|-----|
| Select Program Folder         Setup will add program icons to the Program Folder listed below.         You may type a new kidder mane, or select one from the existing Folders list. Clock Next to continue.         Polders list. Clock Next to continue.         Brogram Folders:         Polders list. Clock Next to continue.         Polders list. Clock Next to continue.         Polders list. Clock Next to continue.         Polders Server Anywhere 50         Polder Server Anywhere 50         Polder Server Anywhere 50         Pold |     |
| Cancel                                                                                                    |     |

### Επιλέξτε 'Next'.

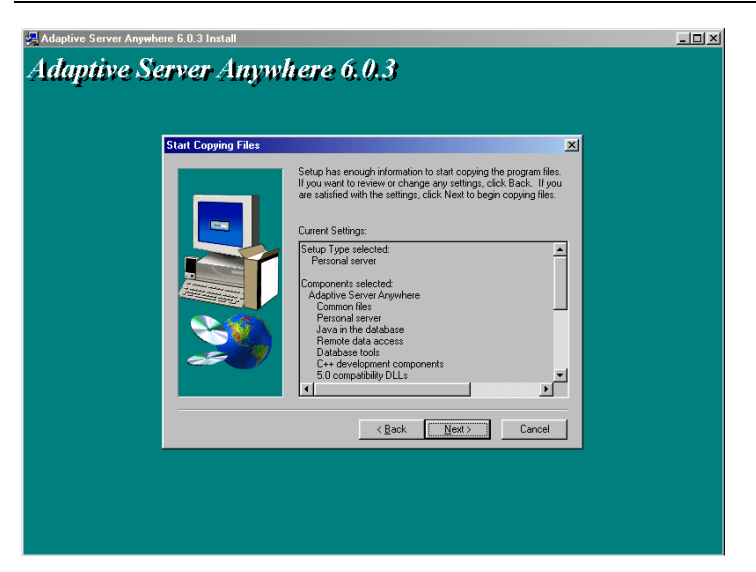

Επιλέξτε '**Next'** ώστε να αρχίσει η εγκατάσταση των αρχείων. Μετά την εγκατάσταση των αρχείων εμφανίζεται το επόμενο παράθυρο.

| Adaptive Server Angushere 6.0.3 Insta<br>Adaptive Server A | nywhere 6.0.3                                                                   | <u>=0×</u> |
|------------------------------------------------------------|---------------------------------------------------------------------------------|------------|
| Setup Compl                                                | ete                                                                             | 1          |
|                                                            | Setup has finished installing Adaptive Server Anywhere 6.0 on<br>your computer. |            |
|                                                            | Yee, I want to view the Read Me file                                            |            |
|                                                            | Click Finish to complete Setup.                                                 |            |
|                                                            | K Back Finish                                                                   |            |
|                                                            |                                                                                 |            |
|                                                            |                                                                                 |            |

Στο παράθυρο αυτό υπάρχει ένα κουτί επιλογής (check box) το οποίο είναι προεπιλεγμένο. Απενεργοποιήστε με κλικ πάνω στο check – box την ένδειξη **'Yes, I want to view the Read Me file'** και επιλέξτε **'Finish'**. Θα εμφανιστεί στην επόμενη οθόνη η αρχική οθόνη εγκατάστασης της Βάσης Δεδομένων (Adaptive Server Anywhere).

| Select Components Select which compor           | x<br>hent(c) you would like to instalt<br>Japtive Server Anywhere 6.0 |
|-------------------------------------------------|-----------------------------------------------------------------------|
| Intal. In<br>Intal. SI<br>Intal. P(<br>Intal. 0 | ioMaker 7.0<br>2L Modeler 6.1<br>werDynamo 3.0<br>nime Books          |
| <                                               | Beck Next> Finish                                                     |

Επιλέξτε 'Finish'.

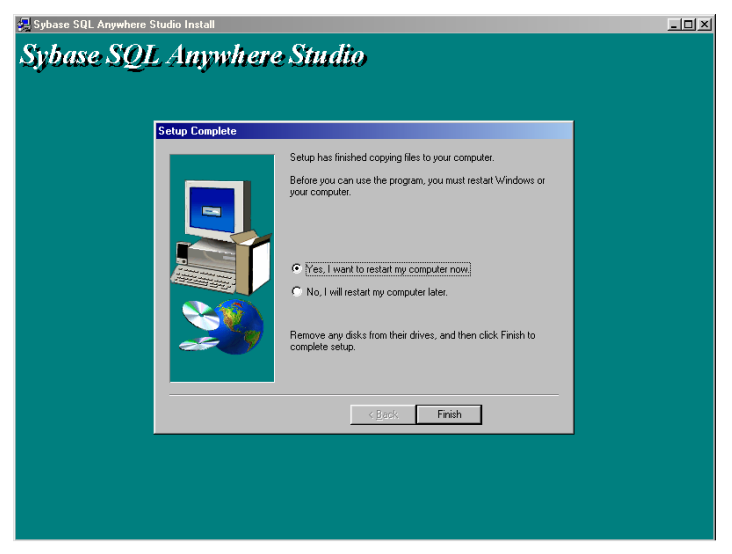

Επιλέξτε **'No, I will restart my computer later'** και πατήστε **'Finish'** ώστε να εμφανιστεί το επόμενο παράθυρο, το οποίο είναι η κεντρική οθόνη εγκατάστασης του προγράμματος.

Το **Δεύτερο Βήμα** είναι να εγκαταστήσετε στον Η/Υ τα συγκεκριμένα αρχεία (patches) της Βάσης Δεδομένων

| 🔉 Academia Financials S | Setup                                                                      |                                         |       | _0×        |
|-------------------------|----------------------------------------------------------------------------|-----------------------------------------|-------|------------|
|                         |                                                                            |                                         |       |            |
|                         | rà nh                                                                      |                                         |       |            |
|                         | Academia Financials Setup                                                  |                                         | ×     | - 5391 EL  |
| GOULD                   | <b>Ιύπος εγκατάστασης</b><br>Επιλέξτε τον τύπο εγκατάσταση<br>ανάγκες σας. | ς που ταιριάζει καλύτερα στις AC        |       | FOUL       |
|                         | Επιλέξτε το στοιχείο που θελετε                                            | να εγκαταστησετε                        |       | The Intern |
|                         | C Adaptive Server Anywhere                                                 |                                         |       |            |
|                         | <ul> <li>Adaptive Server Anywhere Pate</li> </ul>                          | ches                                    |       |            |
|                         | C Academia Financials (Single Us                                           | er)                                     |       |            |
|                         | C Academia Financials (MultiUser                                           | -Server)                                |       | - 53-1A    |
|                         | C Academia Financials (MultiUser                                           | - Client)                               |       | - ESCIL-   |
| - Manut                 |                                                                            |                                         |       | - Manuella |
| The Intelline           |                                                                            |                                         |       | The Intell |
|                         |                                                                            |                                         |       |            |
|                         |                                                                            | < <u>Π</u> ροηγούμενο <u>Ε</u> πόμενο > | Άκυρο |            |
|                         | MAR                                                                        |                                         | mon   |            |
|                         |                                                                            |                                         |       | TE         |
| E COLUL                 |                                                                            | COLLUC Soi                              |       | FOIL       |

Επιλέξτε το 'Adaptive Server Anywhere Patches' και πατήστε 'Επόμενο'.

| 🔉 Academia Financials | Setup                                                              |                                           |            | _0× |
|-----------------------|--------------------------------------------------------------------|-------------------------------------------|------------|-----|
|                       |                                                                    |                                           |            |     |
|                       |                                                                    |                                           |            |     |
|                       | Academia Financials Setup                                          |                                           | ×          |     |
|                       | Τύπος εγκατάστασης<br>Επιλέξτε τον τύπο εγκατάστασ<br>ανάγκες σας. | ης που ταιριάζει καλύτερα στις ΑCA<br>FIN |            |     |
|                       | Επιλέξτε το στοιχείο που θελετ                                     | ε να εγκαταστησετε                        |            |     |
|                       | <ul> <li>Windows 95/98/2000/NT</li> </ul>                          |                                           |            |     |
|                       | C NetWare                                                          |                                           |            |     |
|                       |                                                                    |                                           |            |     |
|                       |                                                                    |                                           |            |     |
|                       |                                                                    |                                           |            |     |
|                       |                                                                    |                                           |            |     |
|                       |                                                                    |                                           |            |     |
|                       |                                                                    | < Προηγούμενο Επόμενο >                   | Акиро      |     |
|                       | MC:TOR                                                             | El El maile                               | CATE House |     |
|                       |                                                                    |                                           |            |     |

Επιλέξτε το '*Windows 95/98/2000/ΝΤ'* και πατήστε '*Επόμενο'*. Περιμένετε να εμφανιστεί το καινούριο παράθυρο. Επιλέξτε '*Next'*.

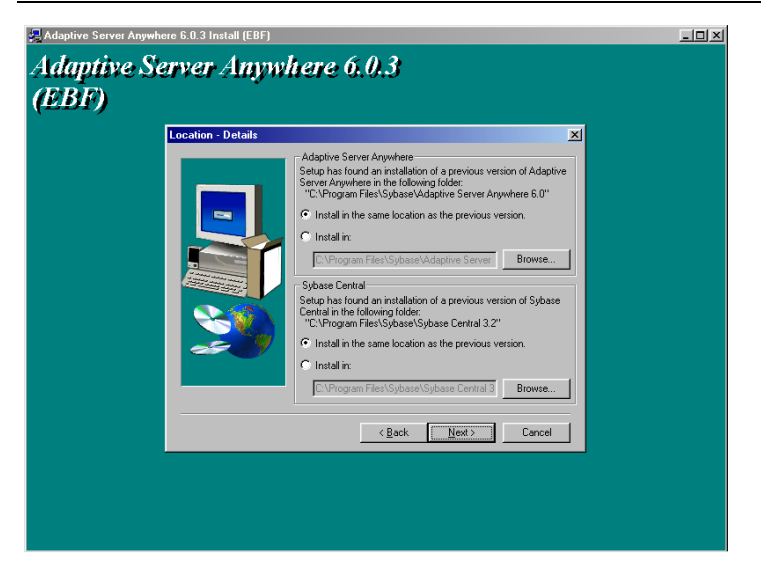

#### Επιλέξτε 'Next'.

| Adaptive Server Anywhere E<br>Adaptive Serv | 5.0.3 install<br>v <b>er Anywl</b> | iere 6,0,3                                           |  |
|---------------------------------------------|------------------------------------|------------------------------------------------------|--|
| Se                                          | tup Type                           | ×                                                    |  |
|                                             |                                    | Click the type of Setup you prefer; then click Next. |  |
|                                             |                                    | Kack Next> Cancel                                    |  |
|                                             |                                    |                                                      |  |

Επιλέξτε το 'Network Client' και πατήστε 'Next'.

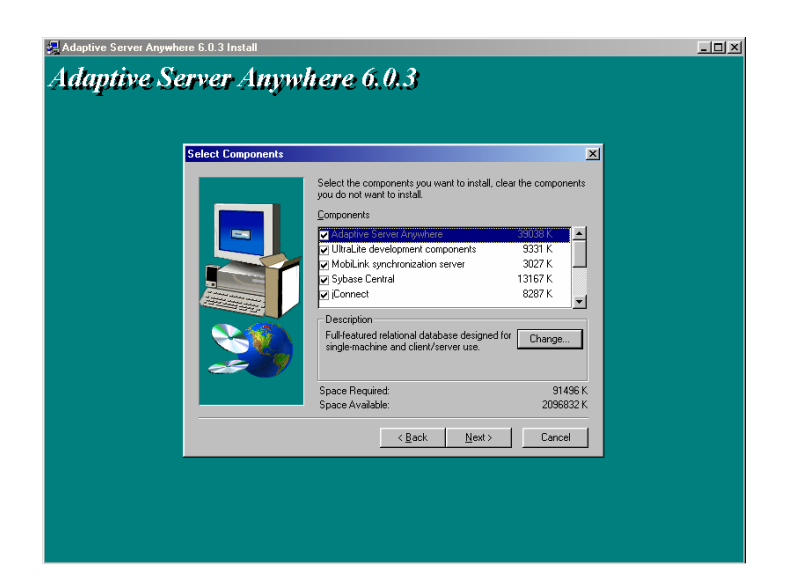

#### Επιλέξτε 'Next'.

| Adaptive Server Anywhere 6.0.3 Install Adaptive Server Anywhere 6.0.3                                                                                                    | × |
|----------------------------------------------------------------------------------------------------|---|
| State Copying Files         State Name         Type variable in the state copying the program files.         Type variable in the state in the state of the state in the state in the |   |
| <u>Cancel</u>                                                                                                    |   |

Επιλέξτε '**Next'** ώστε να αρχίσει η εγκατάσταση των αρχείων. Μετά την εγκατάσταση των αρχείων εμφανίζεται το επόμενο παράθυρο.

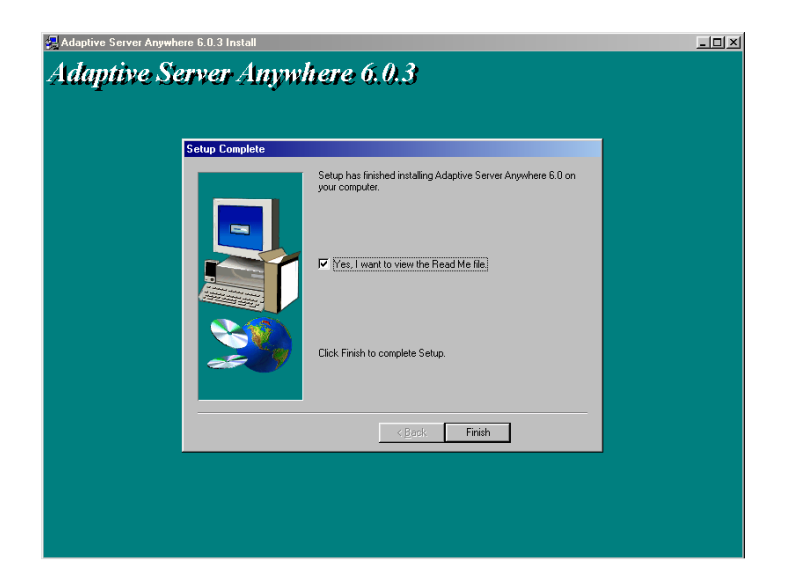

Στο παράθυρο αυτό υπάρχει ένα κουτί επιλογής (check box) το οποίο είναι προεπιλεγμένο. Απενεργοποιήστε με κλικ πάνω στο check – box την ένδειξη '**Yes, I want to view the Read Me file**' και επιλέξτε '*Finish*'.

Θα εμφανιστεί στην επόμενη οθόνη η αρχική οθόνη εγκατάστασης του προγράμματος.

Το **Τρίτο** και τελευταίο **Βήμα** για την ολοκλήρωση της διαδικασίας στον client είναι η εγκατάσταση του προγράμματος ACADEMIA FINANCIALS Διαχείριση Έργων

#### εγκατάσταση

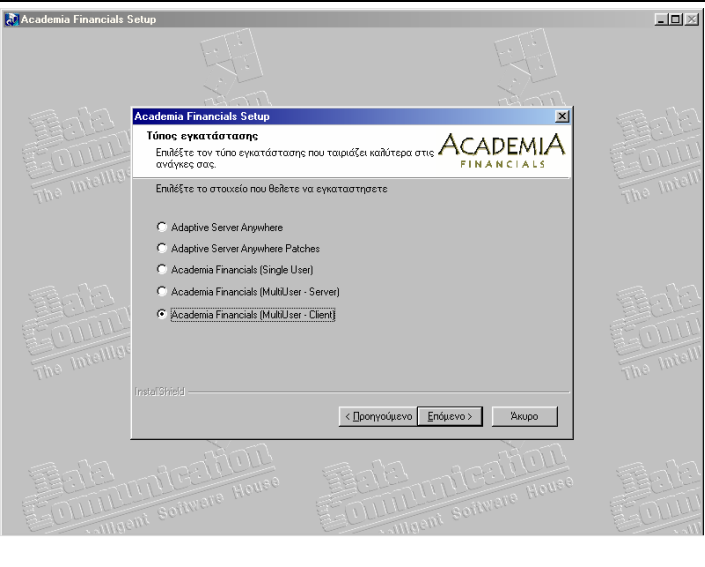

### Επιλέξτε το 'Academia Financials (MultiUser - Client)' και πατήστε 'Επόμενο'.

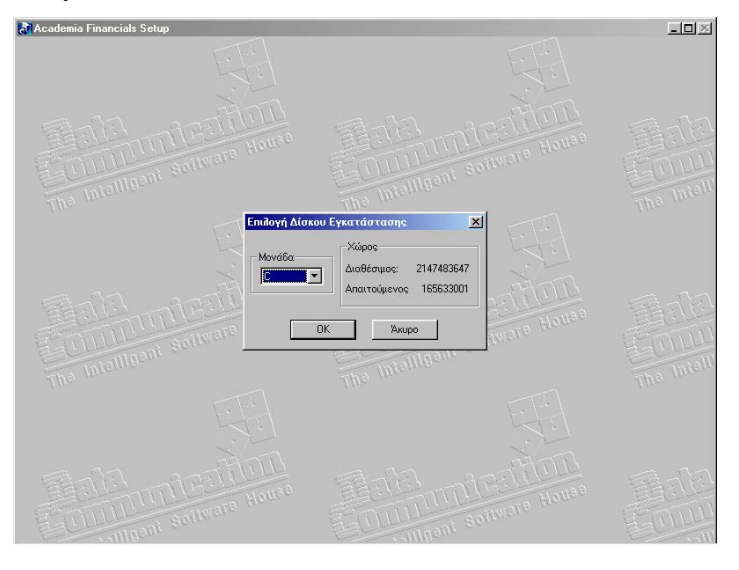

Επιλέξτε τη μονάδα δίσκου που αντιστοιχεί στο server στον οποίο έχετε ήδη εγκαταστήσει τα αρχεία του προγράμματος και πατώντας **'***Ο***K'** αρχίζει η εγκατάσταση των αρχείων.

Μετά την εγκατάσταση των αρχείων εμφανίζεται ένα παράθυρο στο οποίο πατάτε '*Τέλος'* ώστε να τερματιστεί η εγκατάσταση.

©copyright DATA COMMUNICATION

### ΠΡΟΣΟΧΗ

Για να λειτουργήσει η εφαρμογή κάθε φορά που ανοίγετε το server θα πρέπει να ενεργοποιείτε τη Βάση Δεδομένων (Adaptive Server Anywhere).

Για να ενεργοποιήσετε τη Βάση Δεδομένων πηγαίνετε από τα windows στην επιλογή ΕΝΑΡΞΗ (Start) → ΠΡΟΓΡΑΜΜΑΤΑ (Programs) → DATA COMMUNICATION → ACADEMIA → ADAPTIVE SERVER ANYWHERE

Μόλις ενεργοποιηθεί η Βάση θα εμφανιστεί ένα εικονίδιο στο status bar.

Πριν κλείσετε το server και αφού όλοι οι clients έχουν αποσυνδεθεί από το πρόγραμμα θα πρέπει να κάνετε διπλό κλικ πάνω στο εικονίδιο της Βάσης στο status bar και στο παράθυρο που θα εμφανιστεί να επιλέξετε 'Shut down'

### Ενεργοποίηση των υποσυστημάτων της εφαρμογής

Σε περίπτωση που η εφαρμογή δεν είναι Demo τότε πρέπει να κάνετε ένα τελευταίο βήμα, το οποίο είναι η ενημέρωση των Υποσυστημάτων (Modules) της εφαρμογής. Για να ενημερώσετε τα Modules θα πρέπει να έχετε την δισκέτα που σας έχει χορηγήσει η Data Communication και να ακολουθήσετε τα παρακάτω βήματα.

- Α) Επιβεβαιώνετε ότι η Βάση Δεδομένων (Adaptive Server Anywhere) είναι ενεργοποιημένη.
- Β) Επιλέγετε οποιονδήποτε από τους client του δικτύου βλέπει την εφαρμογή
- Γ) Βάζετε τη δισκέτα στο Drive του client που επιλέξατε
- Δ) Επιλέξτε ENAPΞΗ (Start) → Εκτέλεση (Run) και πληκτρολογήστε: A:\modules.exe

# MULTI USER ΕΓΚΑΤΑΣΤΑΣΗ ΣΕ ΔΙΚΤΥΟ NOVELL ΠΡΙΝ ΚΑΝΕΤΕ ΟΠΟΙΑΔΗΠΟΤΕ ΕΝΕΡΓΕΙΑ ΓΙΑ ΤΗΝ ΕΓΚΑΤΑΣΤΑΣΗ ΣΕ NOVELL ΔΙΑΒΑΣΤΕ ΤΗ ΣΗΜΕΙΩΣΗ ΣΤΗ ΣΕΛΙΔΑ Ι-46

Το CD της εφαρμογής είναι αυτοεκτελούμενο (auto-run). Σε περίπτωση που δεν είναι ενεργοποιημένη η εντολή auto-run στο CD-ROM drive του υπολογιστή τότε από την επιλογή των Windows ENAPΞH (Start) → ΕΚΤΕΛΕΣΗ (Run) πληκτρολογήστε: **D:\setup.exe** (όπου D αντιστοιχεί στο CD-ROM drive)

Τοποθετήστε το CD της εφαρμογής στον υπολογιστή και πηγαίνετε στο κεντρικό μενού πατώντας το κουμπί **'Επόμενο'**.

Η διαδικασία της Multiuser εγκατάστασης πραγματοποιείται σε δύο στάδια. Το **Πρώτο Στάδιο** είναι η εγκατάσταση στο Server του δικτύου και Το **Δεύτερο Στάδιο** είναι η εγκατάσταση σε κάθε ένα σταθμό εργασίας (Client) από τον οποίο θέλετε να εκτελείτε την εφαρμογή

#### Α. ΕΓΚΑΤΑΣΤΑΣΗ ΠΡΟΓΡΑΜΜΑΤΟΣ ΣΤΟ SERVER

Η εγκατάσταση του προγράμματος στο Server γίνεται μέσω ενός οποιουδήποτε τερματικού που έχει windows

| 🔊 Academia Financials ! | Setup                                                                                                    |                                   |       |            |
|-------------------------|----------------------------------------------------------------------------------------------------|-----------------------------------|-------|------------|
|                         |                                                                                                    |                                   |       |            |
|                         | Academia Einanciale Setun                                                                                                  |                                   |       |            |
|                         | Τύπος εγκατάστασης<br>Γινιζέτε τον τύπο εγκατάσταση<br>ανάγκες σας.                                                        | ς που ταιριάζει καλύτερα στις ΑςΑ |       | E011       |
|                         | Επιλέξτε το στοιχείο που θελετε                                                                                            | να εγκαταστησετε                  |       | The Inten  |
|                         | Adaptive Server Anywhere     Adaptive Server Anywhere     Adaptive Server Anywhere Patr     Academia Financials (Single Us | ches<br>:er)                      |       |            |
|                         | C Academia Financials (MultiUser                                                                                           | - Server)                         |       | -          |
|                         | C Academia Financials (MultiUser                                                                                           | - Client)                         |       | The Intell |
|                         |                                                                                                    |                                   |       |            |
|                         |                                                                                                    | < Προηγούμενο Επόμενο >           | Акиро |            |
|                         | THE Sollware House                                                                                                    | Teles<br>Collection Solver        |       |            |

Το **Πρώτο Βήμα** είναι να εγκατασταθεί στον Η/Υ (Ηλεκτρονικό Υπολογιστή) η Βάση Δεδομένων (Adaptive Server Anywhere).Είναι προεπιλεγμένη η επιλογή *'Adaptive Server Anywhere'*, οπότε επιλέγετε *'Επόμενο'*.

Επιλέξτε **'Next'** για να φθάσετε στο επόμενο παράθυρο το οποίο είναι η πρώτη οθόνη εγκατάστασης της Βάσης Δεδομένων (Adaptive Server Anywhere).

Επιλέξτε '**Next'** για να εμφανιστεί η οθόνη των δικαιωμάτων στην οποία επιλέγετε '**Yes'**.

| 🛃 Sybase SQL Anywhere Studio          | Install          |                                                                                                | -O× |
|---------------------------------------|------------------|------------------------------------------------------------------------------------------------|-----|
| Sybase SQL A                          | Inywhere         | Studio                                                                                         |     |
| Reg                                   | istration Number | ×                                                                                              |     |
|                                       |                  | Please enter your registration number. It is the 21-digit number on<br>your registration card. |     |
| a a a a a a a a a a a a a a a a a a a |                  | Selist µ                                                                                       |     |
|                                       |                  |                                                                                                |     |
|                                       |                  | < <u>Rack Next&gt;</u> Cancel                                                                  |     |
|                                       |                  |                                                                                                |     |

Πληκτρολογήστε στη θέση Serial τον κωδικό '**AESARAAA0015006001001**' και επιλέξτε '**Next'**.

| Select Components | Select which component(s) you would like to install<br>Install Adaptive Server Anywhere 6.0<br>Install InfoMaker 7.0 |
|-------------------|----------------------------------------------------------------------------------------------------|
|                   | Install SQL Modeler 6.1<br>Install PowerDynamo 3.0<br>Install Online Books                                           |
|                   | < Back Next> Finish                                                                                                  |

Επιλέξτε το 'Adaptive Server Anywhere 6.0' πατώντας το κουμπί 'Install' που βρίσκεται δίπλα στο συγκεκριμένο λεκτικό.

Επιλέξτε το **'ASA 6.0 for NetWare** πατώντας το κουμπί **'Install'** που βρίσκεται δίπλα στο συγκεκριμένο λεκτικό. Εμφανίζεται μία οθόνη στην οποία επιλέγετε **'Next'**.

| Cho | ose Destination Loca | tion                                                                                                    |
|-----|----------------------|----------------------------------------------------------------------------------------------------|
| - F |                      | Setup will install Adaptive Server Anywhere 6.0 for NetWare in<br>the following folder.                     |
|     |                      | To install to this folder, click Next.                                                                      |
|     |                      | To install to a different folder, click Browse and select another<br>folder.                                |
|     |                      | You can choose not to install Adaptive Server Anywhere 6.0 for<br>NetWare by clicking Cancel to exit Setup. |
|     | <b>N</b>             |                                                                                                    |
|     | æ 9                  | Destination Folder                                                                                          |
|     |                      | s:\System Biowse                                                                                            |
|     |                      | KBack     Cancel                                                                                            |

Πατήστε το **'Browse'** για να επιλέξετε τη διαδρομή που είναι εγκατεστημένα τα αρχεία συστήματος Novell (Συνήθως η διαδρομή είναι F:\System) για να εγκατασταθούν τα αρχεία του Adaptive Server Anywhere. Μετά πατήστε **'Next'**.

| Idaptive Server Anywhere 6.0.3 for NetWare         Select Components         Select Components         Sub dor Name with the components sput dor name with the components         Components         Outponents         Outponents         Outponents         Outponents         Outponents         Outponents         Outponents         Outponents         Outponents         Outponents         Description         Full Heatward relational database designed for         Outponent         Space Available:         OK         Eack         Beack         Beack                                                                                                    | daptive Server Anywhere 6.0.3 for NetWare In | stall                                                           |  |
|----------------------------------------------------------------------------------------------------|----------------------------------------------|-----------------------------------------------------------------|--|
| Select Components       Image: Component syou want to install, clear the component syou dont want to install, clear the component syou dont want to install.         Components       Components         Public Staves Anywhere       1645914         Public Staves Anywhere       1645914         Public Staves Anywhere       1645914         Public Staves Anywhere       1645914         Public Staves Anywhere       1645914         Public Staves Anywhere       1645914         Public Staves Anywhere       164124         Public Staves Anywhere       164134         Space Required:       168134         Space Available:       0K         Media Staves Anywhere       Cancel                                                                                                    | dantive Server Anyw                          | here 6.0.3 for NetWare                                          |  |
| Select Components       X         Select the components you want to install, clear the components you don to want to install.       Components         Components       Madpine Server Anywhere       16499 K         Madpine Server Anywhere       16499 K         Mediawere Saires Anywhere       16499 K         Mediawere Saires Anywhere       16499 K         Periodic Server Anywhere       16499 K         Space Revailed       16813 K         Space Required:       16813 K         Space Available:       0K         < Back                                                                                                    | unprive server sugn                          | use along of them we                                            |  |
| Select Components       Select the components you want to install, clear the components you do not want to install, clear the components you do not want to install. Clear the components         Subject Select Anywhere       16459 K         Components       16459 K         Mellware 3.1s System NLMs       354 K         Petropion       Space Required:       16413 K         Space Required:       16413 K         Space Required:       0K <a href="#">Ketk Bext&gt;</a> Cancel                                                                                                    |                                              |                                                                 |  |
| Select Components     Select the components you want to install, clear the components you want to install.       Suppose Server Anywhere     16459 K       NetWare 3.1x System NLMs     354 K       Description     Security       Full-featured relation al database designed for Cherge.       Space Required:     16813 K       Space Required:     0 K <a href="#">Ketk</a> Eack Bext>                                                                                                    |                                              |                                                                 |  |
| Select the components you want to install. clear the components you do not want to install.         Components         Components         Adspine Server Anywhere:       19459 K         NetWare 3.1 x System NLMs       354 K         Description       19459 K         Exclusional database designed for       Description         Space Required:       16813 K         Space Required:       0 K <a>K          <a>K          <a>K&lt;</a></a></a></a></a></a></a></a></a></a></a></a></a></a></a></a></a></a></a></a></a></a></a></a></a>                                                                                                    | Select Components                            | ×                                                               |  |
| Conjoinents<br>Conjoinents<br>Conj |                                              | Select the components you want to install, clear the components |  |
| ✓ Adaptive Server Anywhere       16429 K         ✓ NetWare 3.1x System NLMs       354 K         ✓ NetWare 3.1x System NLMs       354 K         ✓ Description                                                                                                    |                                              | Components                                                      |  |
| HerkWare 3.1 x System NLMs 354 K     Description     Full-featured relational database designed for     Centrope     Space Required: 16813 K     DK     Cancel     Cancel                                                                                                    |                                              | Adaptive Server Anywhere 16458 K                                |  |
| Description<br>Full Fastured relational database designed for Charge<br>Space Required: 0K<br>Space Available: 0K<br>< Back Next > Cancel                                                                                                    |                                              | ☑ NetWare 3.1x System NLMs 354 K                                |  |
| Description         Full featured relational database designed for         Circurt/server use.         Space Required:         Space Required:         OK                                                                                                    |                                              |                                                                 |  |
| Description           Put Feature relational database designed for<br>Centrative rue.           Space Required:           Space Required:           OK           <                                                                                                    |                                              |                                                                 |  |
| Full-featured featured fe                                                                                                    |                                              | Description                                                     |  |
| Space Required 16813K<br>Space Available: 0K<br>Cancel                                                                                                    |                                              | Full-featured relational database designed for Change           |  |
| Space Required: 16913 K<br>Space Available: 0K<br>< <u>Back</u> <u>Next</u> > <u>Cancel</u>                                                                                                    |                                              |                                                                 |  |
| Space Available: 0K                                                                                                    |                                              | Space Required: 16813 K                                         |  |
| < Back Next > Cancel                                                                                                    |                                              | Space Available: 0 K                                            |  |
|                                                                                                    |                                              | <back next=""> Cancel</back>                                    |  |
|                                                                                                    |                                              |                                                                 |  |
|                                                                                                    |                                              |                                                                 |  |
|                                                                                                    |                                              |                                                                 |  |
|                                                                                                    |                                              |                                                                 |  |
|                                                                                                    |                                              |                                                                 |  |

<u>ΠΡΟΣΟΧΗ</u> Απενεργοποιείστε την επιλογή 'NetWare 3.1x System NLMs' και αφήστε ενεργή μόνο την επιλογή 'Adaptive Server Anywhere'.

Επιλέξτε 'Next'.

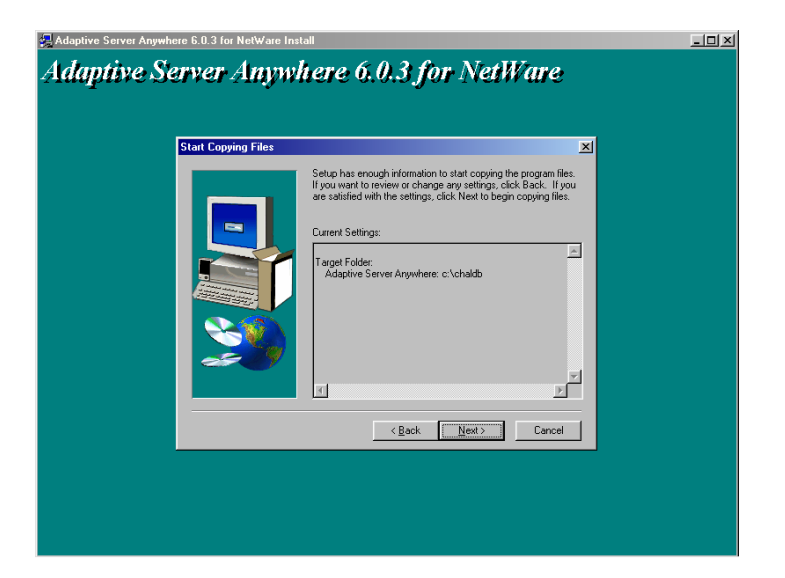

Επιλέξτε '**Next'** ώστε να αρχίσει η εγκατάσταση των αρχείων. Μετά την εγκατάσταση εμφανίζεται το επόμενο παράθυρο.

| Adaptive Server Anywhere 6.0.3 for NetWar<br>Adaptive Server Any | e Install<br>where 6.0.3 for NetWare                                                                                                    | <u>_0×</u> |
|------------------------------------------------------------------|----------------------------------------------------------------------------------------------------|------------|
| Server License                                                   | Please enter the following server license information Name: pcprod57 Company: Licensed Seats: ] Licensed Seats: ] Licensed Seats: ] Concurrent Seat model     r Networked Seat (per-seat) model |            |
|                                                                  | Help OK Cancel                                                                                                    |            |

<u>ΠΡΟΣΟΧΗ</u> Καταχωρείστε στο πεδίο 'Licensed Seats' τον αριθμό των χρηστών οι οποίοι θα δουλεύουν το σύστημα, επιλέξτε το 'Networked Seat (pre-seat) model' και πατήστε 'OK'.

| Setup Complete |                                                                                 |
|----------------|---------------------------------------------------------------------------------|
|                | Setup has finished installing Adaptive Server Anywhere 6.0 on<br>your computer. |
|                | ✓ [Yes, I want to view the Read Me file]                                        |
| <b>S</b>       | Click Finish to complete Setup.                                                 |
|                | < Beck. Finish                                                                  |

Στο παράθυρο αυτό υπάρχει ένα κουτί επιλογής (check box) το οποίο είναι προεπιλεγμένο. Απενεργοποιήστε με κλικ πάνω στο check – box την ένδειξη 'Yes, I want to view the Read Me file' και επιλέξτε 'Finish'.

Θα εμφανιστεί στην επόμενη οθόνη η αρχική οθόνη εγκατάστασης της Βάσης Δεδομένων (Adaptive Server Anywhere).

| 🚜 Sybase SQL Anywhere Studio Install | -o× |
|--------------------------------------|-----|
| Sybase SQL Anywhere Studio           |     |
| C groß. Tremo Finish                 |     |

Επιλέξτε 'Finish'.

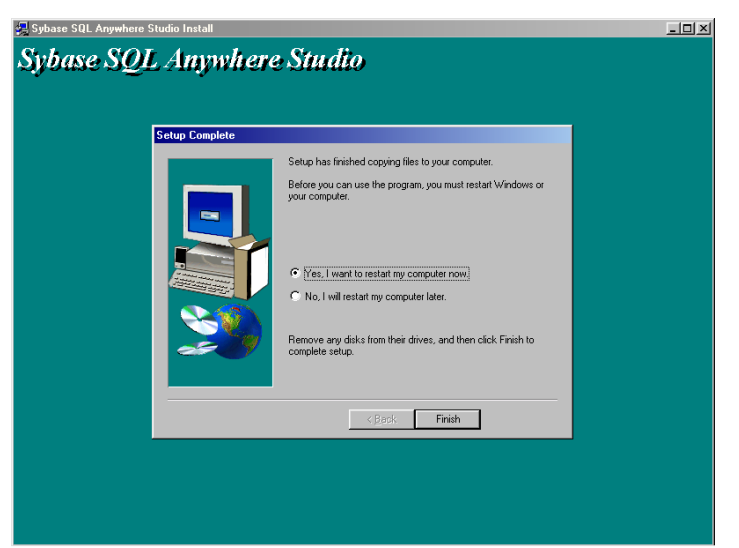

Επιλέξτε **'No, I will restart my computer later'** και πατήστε **'Finish'** ώστε να εμφανιστεί το επόμενο παράθυρο, το οποίο είναι η κεντρική οθόνη εγκατάστασης του προγράμματος.

Το **Δεύτερο Βήμα** είναι να εγκαταστήσετε στον Η/Υ τα συγκεκριμένα αρχεία (patches) της Βάσης Δεδομένων

| 🐊 Academia Financials ! | Setup                                                                                                    |                                    |       | _0× |
|-------------------------|----------------------------------------------------------------------------------------------------|------------------------------------|-------|-----|
|                         |                                                                                                    |                                    |       |     |
|                         |                                                                                                    |                                    |       |     |
|                         | Ασασεπία Ειτιπαιτίαις Setup<br>Τύπος εγκατάστασης<br>Επιλέξτε τον τύπο εγκατάσταση<br>ανάγκες σας.                      | ς που ταιριάζει καιλύτερα στις ΑCA |       |     |
|                         | Adaptive Server Anywhere     Adaptive Server Anywhere     Adaptive Server Anywhere Pat     Adaptive Server Anywhere Pat | va eykataothjete<br>ches<br>:erj   |       |     |
|                         | C Academia Financials (MultiUse                                                                                         | - Server)                          |       |     |
|                         | C Academia Financials (MultiUse                                                                                         | - Client)                          |       |     |
|                         | InstalShield                                                                                                    | < Προηγούμενο Επόμενο >            | Хкиро |     |
|                         | UTIC: TTUE                                                                                                    | Teles<br>Content solution          |       |     |

Επιλέξτε το 'Adaptive Server Anywhere Patches' και πατήστε 'Επόμενο'.

© copyright DATA COMMUNICATION

| Academia Financials | Setup                                                               |                               |             |
|---------------------|---------------------------------------------------------------------|-------------------------------|-------------|
|                     |                                                                     |                               |             |
|                     | Academia Financials Setun                                           | 1901                          |             |
|                     | Τύπος εγκατάστασης<br>Επιλέξτε τον τύπο εγκατάσταση<br>ανάγκες σας. |                               | FOUL        |
|                     | Επιλέξτε το στοιχείο που θελετε                                     | : να εγκαταστησετε            | The me.     |
|                     | C Windows 95/98/2000/NT                                             |                               |             |
|                     | NefW/are                                                            |                               |             |
|                     |                                                                     |                               | The Intelli |
|                     |                                                                     | < Προηγούμενο Επόμενο > Άκυρο |             |
|                     | MIRETTON                                                            | Tala ministion                |             |

Επιλέξτε το **'NetWare'**, πατήστε **'Επόμενο'** και περιμένετε να εμφανιστεί το καινούριο παράθυρο. Πατήστε **'Next'**.

| Adaptive Server Anywhere 6.0.3 for NetWare Install (EBF)                                                                                                    | _ <b>_</b> × |
|----------------------------------------------------------------------------------------------------|--------------|
| Adaptive Server Anywhere 6.0.3 for NetWare<br>(EBF)                                                                                                    |              |
| Current Location of ASA for Netware     X       Please enter the current location of Adaptive Server Anywhere<br>B0 for NetWare.     Please enter the current location of Adaptive Server Anywhere<br>B0 for NetWare.       Destination Folder     extination Folder       extination Folder     Browse       < Bock     NetX |              |
|                                                                                                    |              |

Πατήστε το **'Browse'** για να επιλέξετε τη διαδρομή που είναι εγκατεστημένα τα αρχεία συστήματος Novell (Συνήθως η διαδρομή είναι F:\System) για να εγκατασταθούν τα αρχεία του Adaptive Server Anywhere. Μετά πατήστε **'Next**'.

εγκατάσταση

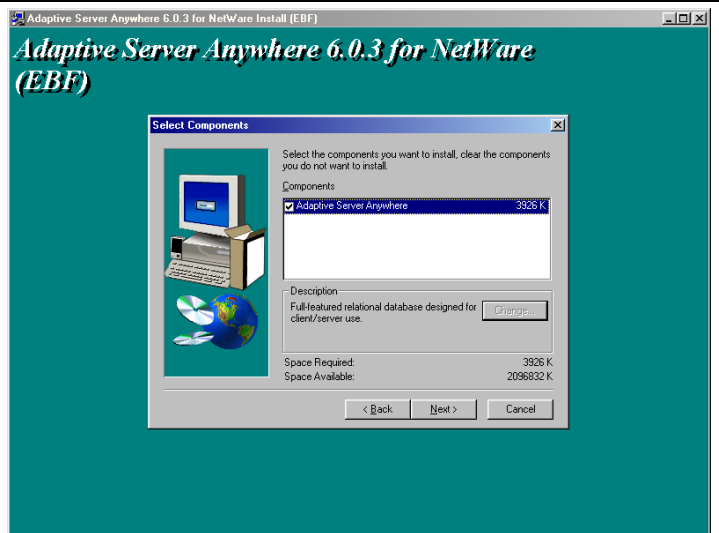

#### Επιλέξτε 'Next'.

| Adaptive Server Anywhere 6.0.3 for NetWare Install (EBF) Adaptive Server Anywhere 6.0.3 for NetWare (EBF)                                                                                                    | <u> </u> |
|----------------------------------------------------------------------------------------------------|----------|
| Stat Copying Files         Setup has enough information to stat copying the program files.         If you want to review or change are setting; click Next to begin copying files.         Current Setting:         Taget Folder:         Adaptive Server Anywhere: c:\chaldb         If you want to begin copying files.         Current Setting:         If aget Folder:         Adaptive Server Anywhere: c:\chaldb         If aget Review         If aget Review         Adaptive Server Anywhere: c:\chaldb |          |
|                                                                                                    |          |

Επιλέξτε '**Next'** ώστε να αρχίσει η εγκατάσταση των αρχείων. Μετά την εγκατάσταση των αρχείων εμφανίζεται το επόμενο παράθυρο.

| Adaptive Server Anywhere 6.0.3 Install | here 6.0.3                                                                      | <u> </u> |
|----------------------------------------|---------------------------------------------------------------------------------|----------|
| Setup Complete                         | Setup has finished installing Adaptive Server Anywhere 6.0 on<br>your computer. |          |
|                                        | Ves, I want to view the Read Me file                                            |          |
| <u> </u>                               | Click Finish to complete Setup.                                                 |          |
|                                        | K Beok Finish                                                                   |          |
|                                        |                                                                                 |          |
|                                        |                                                                                 |          |

Στο παράθυρο αυτό υπάρχει ένα κουτί επιλογής (check box) το οποίο είναι προεπιλεγμένο. Απενεργοποιήστε με κλικ πάνω στο check – box την ένδειξη 'Yes, I want to view the Read Me file' και επιλέξτε 'Finish'.

Θα εμφανιστεί στην επόμενη οθόνη η αρχική οθόνη εγκατάστασης της Βάσης Δεδομένων (Adaptive Server Anywhere).

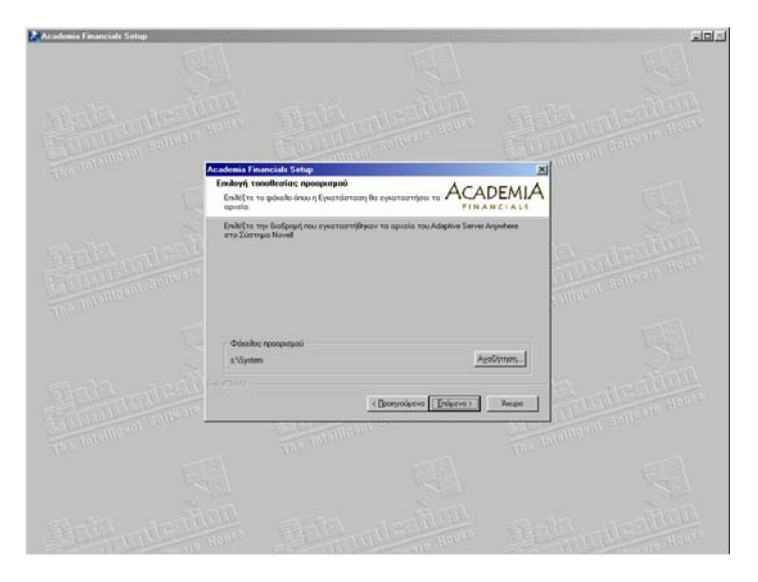

Πατήστε '**Αναζήτηση**' για να επιλέξετε τη διαδρομή που είναι εγκατεστημένα τα αρχεία συστήματος Novell (Συνήθως η διαδρομή είναι F:\System) για να εγκατασταθούν τα αρχεία του Adaptive Server Anywhere. Μετά πατήστε 'Επόμενο'.

Το **Τρίτο Βήμα** είναι να εγκαταστήσουμε στον Η/Υ τον Adaptive Server Anywhere για Client

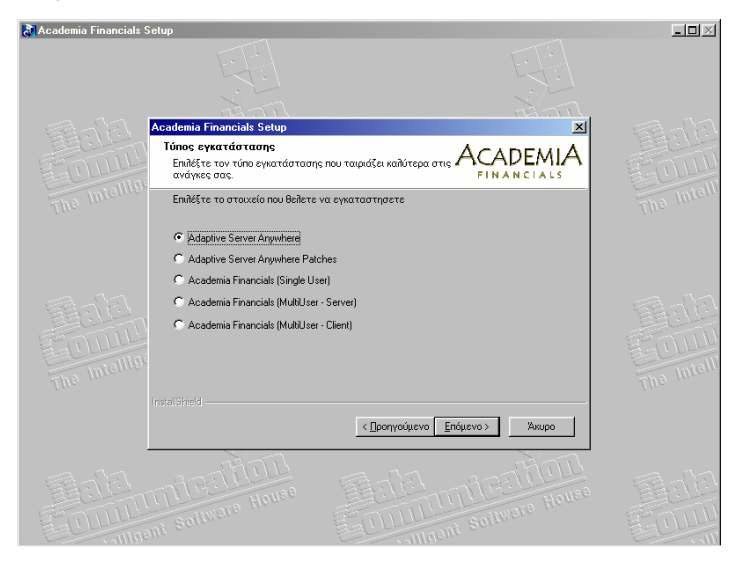

Επιλέξτε το 'Adaptive Server Anywhere', πατήστε 'Επόμενο' και περιμένετε να εμφανιστεί το καινούριο παράθυρο. Πατήστε 'Next'.

| Sybase SQL Anywhere Studio<br>Sybase SQL Anywhere Studio                                           | <u>-0×</u> |
|----------------------------------------------------------------------------------------------------|------------|
| Registration Number X                                                                              |            |
| Please enter your registration number. It is the 21 digit number on your registration card. Serial |            |
| < <u>B</u> ack <u>N</u> ext> Cancel                                                                |            |
|                                                                                                    |            |
|                                                                                                    |            |

Πληκτρολογήστε στη θέση Serial τον κωδικό **'AESARAAA0015006001001'** και πατήστε **'Next'**.

| 🛃 Sybase SQL Anywhere Studio Install                                                                                                    | -OX |
|----------------------------------------------------------------------------------------------------|-----|
| Sybase SQL Anywhere Studio                                                                                                    |     |
| Select Components       ▼         Select which component(c) you would like to install:       Install.         Install.       Adaptive Server Anywhere 6.0         Install.       Install.         Install.       SQL Modeler 6.1         Install.       Online Books |     |
| <beck №ex=""> Finish</beck>                                                                                                    |     |

Επιλέξτε το 'Adaptive Server Anywhere 6.0' πατώντας το κουμπί 'Install' που βρίσκεται δίπλα στο συγκεκριμένο λεκτικό.

εγκατάσταση

| Select Components       Imatall         ASA 6.0 for Windows 95         Imatall       ASA 6.0 for Windows 95         Imatall       ASA 6.0 for Windows 05         Imatall       ASA 6.0 for Windows 05         Imatall       ASA 6.0 for Windows 05         Imatall       ASA 6.0 for Windows 05         Imatall       ASA 6.0 for Windows 05         Imatall       ASA 6.0 for Windows 05         Imatall       ASA 6.0 for Windows 05 | base SQL Anywhere Studio Install |                                                                                                    |  |
|----------------------------------------------------------------------------------------------------|----------------------------------|----------------------------------------------------------------------------------------------------|--|
| Select Uonponents Select Which component(3) you would like to install. Install. ASA 6.0 for Windows 95 ASA 6.0 for Windows 0E  K Back (10x 2) Finitia                                                                                                    | base SQL Anywhere                | e Studio                                                                                                    |  |
| <back 2="" finish<="" new="" th=""><th>Select Components</th><th>Select which component(s) you would like to initial<br/>Initial ASA 6.0 for Windows 95<br/>Initial ASA 6.0 for NetWare<br/>Initial ASA 6.0 for Windows CE</th><th></th></back>                                                                                                    | Select Components                | Select which component(s) you would like to initial<br>Initial ASA 6.0 for Windows 95<br>Initial ASA 6.0 for NetWare<br>Initial ASA 6.0 for Windows CE |  |
|                                                                                                    |                                  | Kack Mexico Finith                                                                                                    |  |

Επιλέξτε το **'ASA 6.0 for Windows 95'** πατώντας το κουμπί **'Install'** που βρίσκεται δίπλα στο συγκεκριμένο λεκτικό. Εμφανίζεται μία οθόνη στην οποία επιλέγετε **'Next'**.

| Adaptive Server Anywhere 6.0.3 Install |                                                                                                    | _0× |
|----------------------------------------|----------------------------------------------------------------------------------------------------|-----|
| Adaptive Server Anyw                   | vhere 6.0.3                                                                                                    |     |
|                                        | Setup will install Adaptive Server Anywhere and Sybase Central<br>in separate folders under the folder specified below.<br>To install to the folder, cick Next.<br>To install to a different folder, cick Browse and select another<br>folde:<br>To apedy individual folders for Adaptive Server Anywhere or<br>Sybase Central on to overwrite previous installations, cick<br>Advanced.<br>You can choose to abort the installation by clicking Cancel.<br>CVProgram Files/Sybase Browse<br>Advanced |     |
|                                        | <back next=""> Cancel</back>                                                                                                    |     |
|                                        |                                                                                                    |     |

Επιλέξτε **'Next'**.

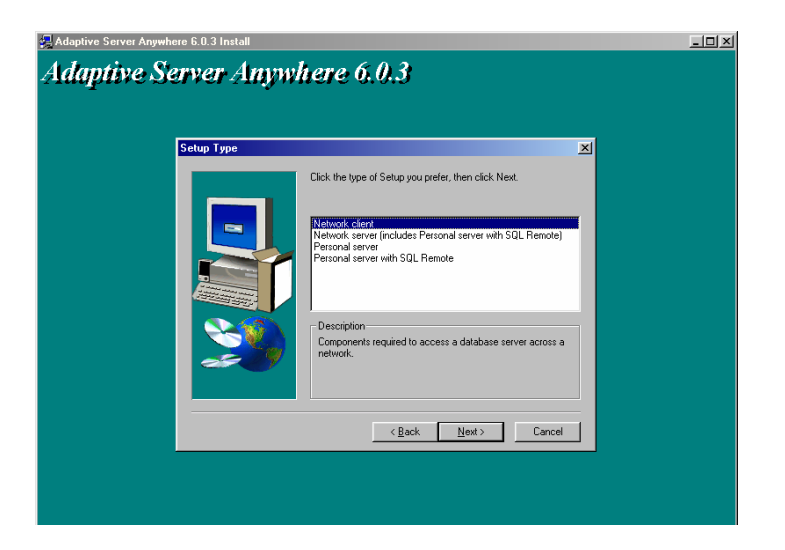

Επιλέξτε το 'Network Client' και πατήστε 'Next'.

| Adaptive Server Anywhere 6.0.3 Install Adaptive Server Anywl | tere 6.0.3                                                                                                    | <u>_                                    </u> |
|--------------------------------------------------------------|----------------------------------------------------------------------------------------------------|----------------------------------------------|
| Select Components                                            | Select the components you want to install, clear the components<br>you do not want to install.<br>Components<br>Materia Select Angulation<br>Materia Select Angulation<br>Materia Select Angulation<br>Materia Select Angulation<br>Materia Select Angulation<br>Materia Select Angulation<br>Select The component Select Select Angulation<br>Select The component Select Select Angulation<br>Select The component Select Select Select Angulation<br>Select The Component Select Select S |                                              |
|                                                              | Space Required: 91496 K<br>Space Available: 2006632 K<br>Cancel                                                                                                    |                                              |

Επιλέξτε 'Next'.

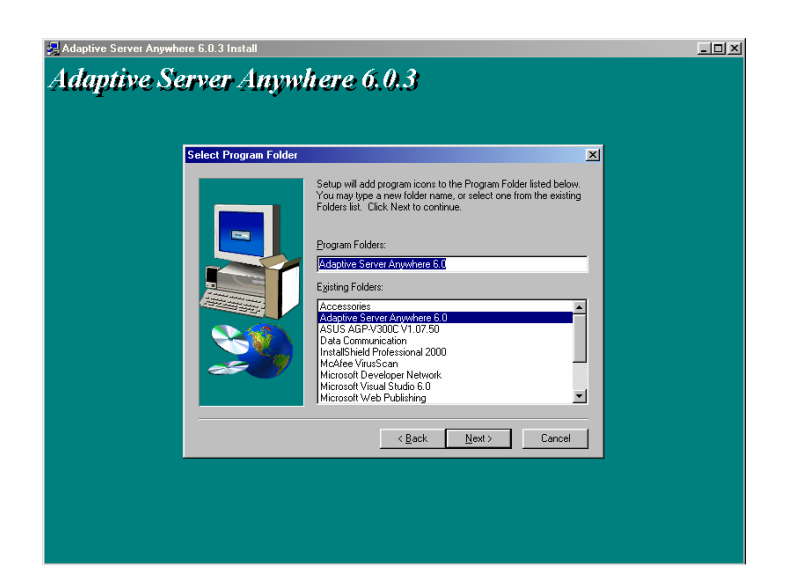

#### Επιλέξτε 'Next'.

| Adaptive Server Anywhere 6.0.3 Install<br>Adaptive Server Anywi | here 6.0.3                                                                                                    | _0> |
|-----------------------------------------------------------------|----------------------------------------------------------------------------------------------------|-----|
| Stat Copying Files                                              | Setup has enough information to start copying the program files.<br>If you want to review or change any settings, click Back. If you are satisfied with the settings, click Next to begin copying files.<br>Current Settings:<br>Setup: Type setected:<br>Personal server<br>Components selected:<br>Adaptive Setected:<br>Database to database<br>Remote data access<br>Database tools<br>Database tools<br>Database |     |
|                                                                 | <u> </u>                                                                                                    |     |

Επιλέξτε '**Next'** ώστε να αρχίσει η εγκατάσταση των αρχείων. Μετά την εγκατάσταση των αρχείων εμφανίζεται το επόμενο παράθυρο.

| Setup Complete         Setup Complete         Setup has finished installing Adaptive Server Anywhere 6.0 on your computer.         Setup Complete         View.1 want to view the Read Me file.         Dick. Finish to complete Setup.                                                                                                    | Ē |                                    | here 6                         | e 6.0.3 Install<br><b>rver Anyw</b> l | aptive Server Anywher<br>Iaptive Se |
|----------------------------------------------------------------------------------------------------|---|------------------------------------|--------------------------------|---------------------------------------|-------------------------------------|
| Image: Second Second |   | ng Adaptive Server Anywhere 6.0 on | Setup has fini<br>your compute | Setup Complete                        |                                     |
| Click Finish to complete Setup.                                                                                                    |   | e Read Me file.                    | I⊄ Yes, I war                  |                                       |                                     |
| <pre>cgod. Finish</pre>                                                                                                    |   | ietup.                             | Click Finish to                | <b>3</b>                              |                                     |
|                                                                                                    |   | : Finish                           |                                |                                       |                                     |
|                                                                                                    |   |                                    |                                |                                       |                                     |

Στο παράθυρο αυτό υπάρχει ένα κουτί επιλογής (check box) το οποίο είναι προεπιλεγμένο. Απενεργοποιήστε με κλικ πάνω στο check – box την ένδειξη 'Yes, I want to view the Read Me file' και επιλέξτε 'Finish'.

Θα εμφανιστεί στην επόμενη οθόνη η αρχική οθόνη εγκατάστασης της Βάσης Δεδομένων (Adaptive Server Anywhere).

| 🛃 Sybase SQL Anywhere Studio Install |                                                                                                    | -o× |
|--------------------------------------|----------------------------------------------------------------------------------------------------|-----|
| Sybase SQL Anywhere                  | Studio                                                                                                    |     |
|                                      | Select which component(s) you would like to install.<br>Install Adaptive Server Anywhere 6.0<br>Install InfoMaker 7.0<br>Install SQL Modeler 6.1<br>Install PowerDynamo 3.0<br>Install Online Books |     |
|                                      | (Beek Hero) Finish                                                                                                    |     |
|                                      |                                                                                                    |     |

Επιλέξτε 'Finish'.

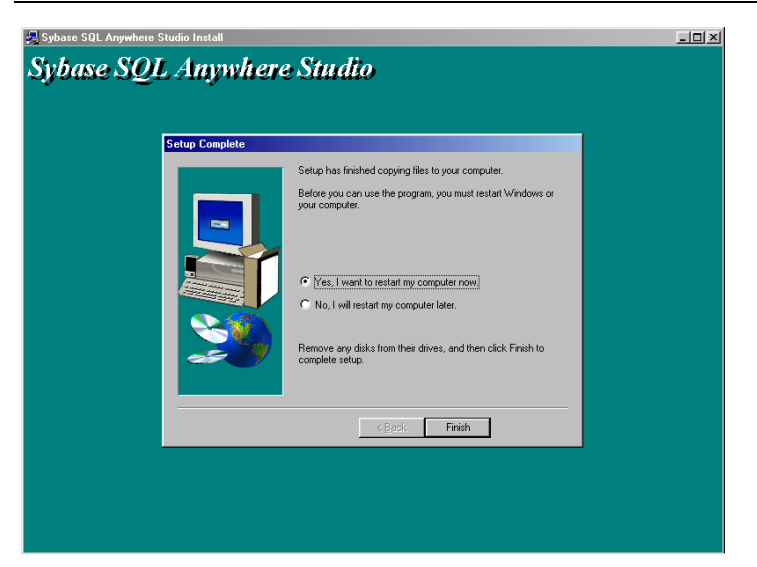

Επιλέξτε **'No, I will restart my computer later'** και πατήστε **'Finish'** ώστε να εμφανιστεί το επόμενο παράθυρο, το οποίο είναι η κεντρική οθόνη εγκατάστασης του προγράμματος.

Το **Τέταρτο Βήμα** είναι να εγκαταστήσετε στον Η/Υ τα αναβαθμισμένα αρχεία (patches) της Βάσης Δεδομένων για τον client.

| 🔉 Academia Financials Setup                                    | _ 🗆 🗵 |
|----------------------------------------------------------------|-------|
|                                                                |       |
| nota di anti-                                                  |       |
| Academia Financials Setup                                      |       |
|                                                                |       |
| Τητο Πητοιτίο Επιδέξτε το στοιχείο που θελετε να εγκαταστησετε |       |
| C Adaptive Server Anywhere                                     |       |
| C Academia Financials (Single User)                            |       |
| C Academia Financials (MultiUser - Server)                     |       |
| C Academia Financials (MultiUser - Client)                     |       |
| STULL                                                          |       |
| The Intellio                                                   |       |
| Instal Shield                                                  |       |
| < <u>Π</u> ροηγούμενο <u>Ε</u> πόμενο > Άκυρο                  |       |
| Tala antestini antestini antestini                             |       |

Επιλέξτε το 'Adaptive Server Anywhere Patches' και πατήστε 'Επόμενο'.

©copyright DATA COMMUNICATION

| 🛃 Academia Financials S | ietup                                                              |                                   |       | _ 🗆 🗵      |
|-------------------------|--------------------------------------------------------------------|-----------------------------------|-------|------------|
|                         |                                                                    |                                   |       |            |
|                         | Academia Financials Setup                                          |                                   | × I   |            |
| COLLUT<br>COLLUT        | Τύπος εγκατάστασης<br>Επιλέξτε τον τύπο εγκατάστασ<br>ανάγκες σας. | ης που ταιριάζει καλύτερα στις Ας |       | 0000       |
|                         | Επιλέξτε το στοιχείο που θελετ                                     | ε να εγκαταστησετε                |       | The Inter  |
|                         | <ul> <li>Windows 95/98/2000/NT</li> <li>NetWare</li> </ul>         |                                   |       |            |
| The Intellior           |                                                                    |                                   |       | The Intell |
|                         |                                                                    |                                   |       |            |
|                         |                                                                    | < Προηγούμενο Επόμενο >           | Акиро |            |
|                         |                                                                    |                                   |       |            |

Επιλέξτε το 'Windows 95/98/2000/NT', πατήστε 'Επόμενο' και περιμένετε να εμφανιστεί το καινούριο παράθυρο. Πατήστε 'Next'.

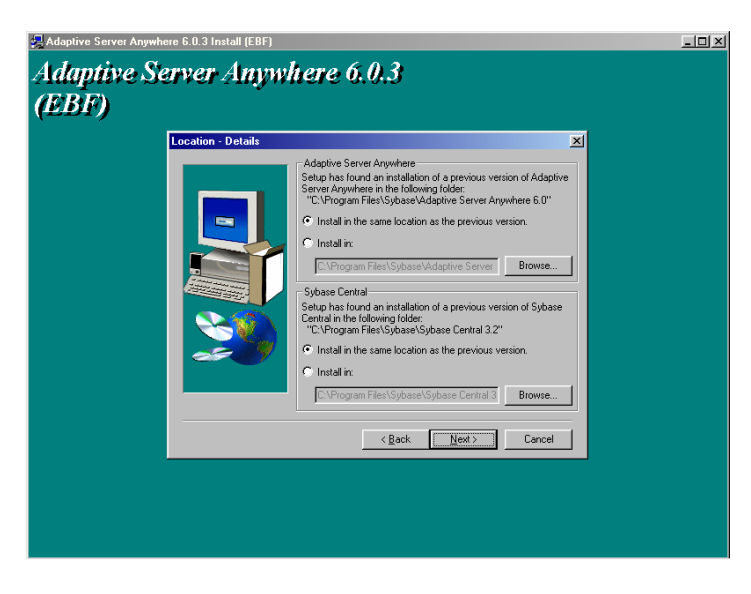

Επιλέξτε **'Next'**.

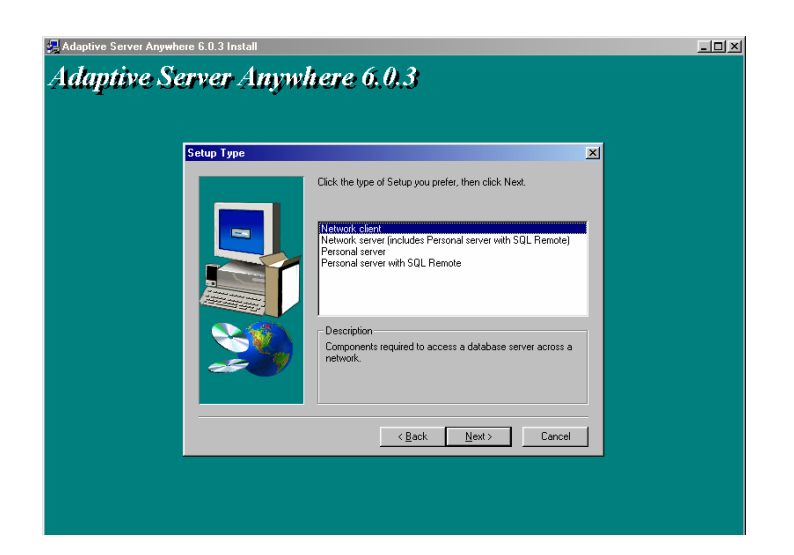

Επιλέξτε το 'Network Client' και πατήστε 'Next'.

| Adaptive Server Anywhere 6.0.3 Install                                                                                                    | -o× |
|----------------------------------------------------------------------------------------------------|-----|
| Adaptive Server Anywhere 6.0.3                                                                                                    |     |
| Select Components Select Components Select the components you want to initial. Components Out on to want to initial. Components Unitial development components Signal development components Signal development Signal development Signal developmen |     |
| Space Available: 2096632 K<br><u>Kancel</u><br>Cancel                                                                                                    |     |

### Επιλέξτε 'Next'.

| Adaptive Server Anywhere 6.0.3 Install                                                                                                    |  |
|----------------------------------------------------------------------------------------------------|--|
| Adaptive Server Anywhere 6.0.3                                                                                                    |  |
| <b>A V</b>                                                                                                    |  |
|                                                                                                    |  |
| Start Copying Files 🔀                                                                                                    |  |
| Setup has enough information to atar copying the program files.         If you want to review or change are setting; click Next to begin copying files.         Current Setting;         Current Setting;         Current Setting;         Copying interview or change are setting; click Next to begin copying files.         Current Setting;         Current Setting;         Setting Type selected:         Personal server         Components selected:         Adaptive Server Anywhere         Components selected:         Personal server         Berton file         Personal server         Berton de accoss         Database tools         C+ development components         50 comparatility DLLs |  |
| <back next=""> Cancel</back>                                                                                                    |  |
|                                                                                                    |  |
|                                                                                                    |  |
|                                                                                                    |  |
|                                                                                                    |  |
|                                                                                                    |  |

Επιλέξτε '**Next'** ώστε να αρχίσει η εγκατάσταση των αρχείων. Μετά την εγκατάσταση των αρχείων εμφανίζεται το επόμενο παράθυρο.

| 🛃 Adaptive Server Anywhere 6.0.3 Install |                                                                                 | -o× |
|------------------------------------------|---------------------------------------------------------------------------------|-----|
| Adaptive Server Anywi                    | here 6.0.3                                                                      |     |
| Setup Complete                           |                                                                                 |     |
|                                          | Setup has finished installing Adaptive Server Anywhere 6.0 on<br>your computer. |     |
|                                          | ✓ [Yes, I want to view the Read Me file]                                        |     |
| <u> 1</u>                                | Click Finish to complete Setup.                                                 |     |
|                                          |                                                                                 |     |
|                                          | < Back Finish                                                                   |     |
|                                          |                                                                                 |     |
|                                          |                                                                                 |     |
|                                          |                                                                                 |     |
|                                          |                                                                                 |     |

Στο παράθυρο αυτό υπάρχει ένα κουτί επιλογής (check box) το οποίο είναι προεπιλεγμένο. Απενεργοποιήστε με κλικ πάνω στο check – box την ένδειξη 'Yes, I want to view the Read Me file' και επιλέξτε 'Finish'. Θα εμφανιστεί στην επόμενη οθόνη η αρχική οθόνη εγκατάστασης του προγράμματος.

🔉 Academia Financials Setup \_\_\_\_ Academia Financials Setup X Επιδέξτε τον τύπο εγκατάστασης που ταιριάζει καιλύτερα στις ΑCADEMIA ανάγκες σας. Επιλέξτε το στοιχείο που θελετε να εγκαταστησετε C Adaptive Server Anywhere C Adaptive Server Anywhere Patches C Academia Financials (Single User) Academia Financials (MultiUser - Server) C Academia Financials (MultiUser - Client) < <u>Π</u>ροηγούμενο <u>Ε</u>πόμενο > Άκυρο Difference Rouse Contraction Contraction Company Solvers House

Το Πέμπτο Βήμα για την εγκατάσταση στο Server είναι η εγκατάσταση του προγράμματος ACADEMIA FINANCIALS Διαχείριση Έργων Επιλέξτε το 'Academia Financials (MultiUser - Server)' και πατήστε 'Επόμενο'.

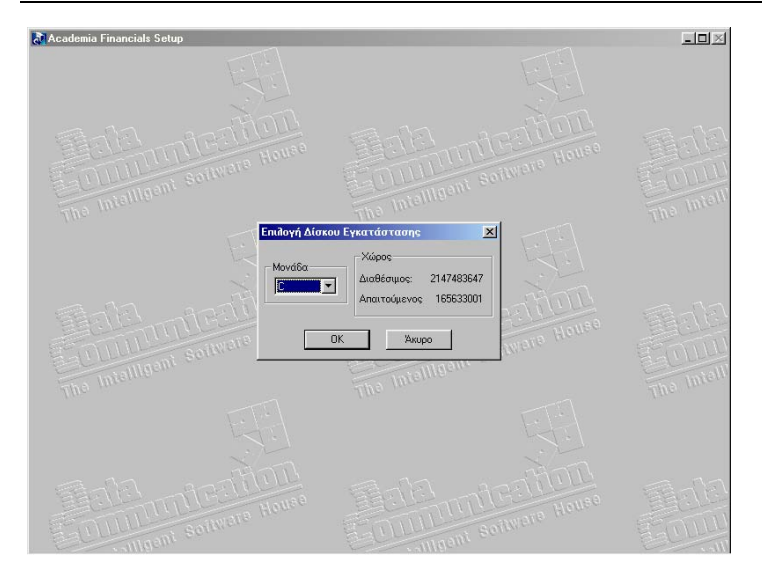

Επιλέξτε τη μονάδα δίσκου στην οποία θέλετε να εγκατασταθούν τα αρχεία του προγράμματος. Η μονάδα δίσκου που θα επιλέξετε θα πρέπει να είναι κοινόχρηστη και να έχει αντιστοιχηθεί με το ίδιο γράμμα για όλους τους clients. Πατήστε **'OK'** ώστε να αρχίσει η εγκατάσταση των αρχείων. Μετά την εγκατάσταση των αρχείων εμφανίζεται ένα παράθυρο στο οποίο επιλέγοντας **'Τέλος'** τερματίζεται η εγκατάσταση.

Το Έκτο και τελευταίο **Βήμα** για την ολοκλήρωση της εγκατάστασης στο server είναι η διαδικασία εγκατάστασης της εντολής που ενεργοποιεί αυτόματα κατά την εκκίνηση του server τη Βάση Δεδομένων (Adaptive Server Anywhere)

```
Auto-loading module NWSNUT.NLM

MetWare NLM Utility User Interface

Uersion 4.16 July 1, 1996

(c) Copyright 1989-1996, Novell, Inc. All rights reserved.

Debug symbol information for INSTALL.NLM loaded

SERUER-DC:load remote

Loading module REMOTE.NLM

NetWare 4.1 Remote Console

Version 4.10 July 2, 1996

Copyright 1996 Novell, Inc. All rights reserved.

Enter a password for Remote Console

Remote Console successfully loaded

SERUER-DC:load repx

Loading module RSPX.NLM

NetWare Remote Console SPX Driver

Version 4.10 July 2, 1996

Copyright 1996 Novell, Inc. All rights reserved.

4-27-01 8:51:51 am: RSPX-4.10-28

Remote console connection granted for 91AEB207:0050DAE28040

SERUER-DC:load install
```

| NetWare Server Inst                                                                                                    | allation 4.2                                                                                                    | NetWare Loadable Module                                  |
|----------------------------------------------------------------------------------------------------|----------------------------------------------------------------------------------------------------|----------------------------------------------------------|
|                                                                                                    | Installation Options                                                                                                    |                                                          |
| Driver options<br>Disk options<br>Uolume options<br>License option<br>Copy files option<br>Directory options<br>Product options<br>Exit | (load/unload disk and network d<br>(configure/mirror/test disk par<br>(configure/mount/dismount volum<br>(install or remove licenses)<br>(install NetWare system files)<br>(install NetWare Directory Serv<br>(create/edit server startup fil<br>(other optional installation it) | rivers)<br>kitions)<br>es)<br>ices)<br><u>s)</u><br>ems) |
|                                                                                                    |                                                                                                    |                                                          |
| Use the arrow keys t                                                                                                    | o highlight an option, then pres                                                                                                    | s ≺Enter≻.                                               |

Eπιλέξτε **'NCF files options (create/edit server startup files)'** και πατήστε **'Enter'**.

# ΠΡΟΣΟΧΗ Στην επόμενη οθόνη ΝΑ ΜΗΝ ΕΠΙΛΕΧΘΟΥΝ ΟΙ ΕΠΙΛΟΓΕΣ 'create AUTOEXEC.NCF' KAI 'create STARTUP.NCF'.

| NetWare Server Installation 4.2                                                                                                    | NetWare Loadable Module                                                                                                    |
|----------------------------------------------------------------------------------------------------|----------------------------------------------------------------------------------------------------|
| Installation Options                                                                                                    |                                                                                                    |
| D<br>Available NCF Files Options<br>U<br>Create AUTOEXEC.NCF file<br>C<br>Create STARTUP.NCF file<br>U<br>Constant Startup.NCF file<br>Upgrade a v3.1x AUTOEXEC.NCF file<br>Return to the previous menu | d network drivers)<br>st disk partitions)<br>mount volumes)<br>icenses)<br>tem files)<br>ectory Services)<br>startup files)<br>allation items) |
|                                                                                                    |                                                                                                    |

Επιλέξτε 'Edit AUTOEXEC.NCF file' και πατήστε 'Enter'

| NetWare Server Installation 4.2                                                                                                    | NetWare Loadable Module                                                                                                    |
|----------------------------------------------------------------------------------------------------|----------------------------------------------------------------------------------------------------|
| File: AUTOE                                                                                                    | KEC.NCF                                                                                                    |
| set Bindery Context = 0=DC<br>file server name SERVER-DC<br>ipx internal net 37839A00<br>LOAD IFXBTR routing=NLSP<br>LOAD conlog<br>LOAD 3CONX SLOT=2 NADE=105A7166EF FRAME<br>BIND IPX 3C90X_1_E83 NET=91AEB2D7<br>mount all | Ethernet_802.3 NAME=3C90X_1_E83                                                                                                    |
| SYS:ETC\INITSYS.NCF                                                                                                    | tabase\eso_com.db                                                                                                    |
| Save file <f10><br/>Mark and unmark text <f5><br/>Save marked text <f6><br/>Help <f1></f1></f6></f5></f10>                                                                                                    | Previous screen <esc><br/>Delete marked text <del><br/>Insert marked text <ins><br/>Abort INSTALL <alt><f1d></f1d></alt></ins></del></esc> |

Στο παράθυρο αυτό μετά το 'mount all' γράφετε:

load dbsrv6 –n dcesoexo sys:dcesoexo\database\eso\_com.db και πατάτε '*Esc*'.

**ΣΗΜ:** ΣΕ ΠΕΡΙΠΤΩΣΗ ΠΟΥ ΣΤΟ NOVELL SERVER ΘΕΛΕΤΕ ΝΑ XPHΣIMOΠΟΙΗΣΕΤΕ ΔΥΟ ΔΙΑΦΟΡΕΤΙΚΑ ΠΡΟΓΡΑΜΜΑΤΑ ΤΗΣ DATA COMMUNICATION  $\pi.\chi$ . ΕΣΟΔΑ-ΕΞΟΔΑ & ΓΕΝΙΚΗ ΛΟΓΙΣΤΙΚΗ, ΤΟΤΕ ΘΑ ΠΡΕΠΕΙ Η ΠΑΡΑΠΑΝΩ ΕΝΤΟΛΗ ΝΑ ΔΙΑΜΟΡΦΩΘΕΙ ΩΣ ΕΞΗΣ:*load dbsrv6* –n *dcesoexo sys:dcesoexo\database\eso\_com.db sys:dcwinera\database\emp\_com.db* 

| NetWare Server Installati                                                                                                    | on 4.2                                                                       | NetWare Loadable Module                                                                                   |
|----------------------------------------------------------------------------------------------------|------------------------------------------------------------------------------|----------------------------------------------------------------------------------------------------|
|                                                                                                    | File: AUTOEXEC.NCF                                                           |                                                                                                    |
| set Bindery Context = 0=<br>file server name SERVER-<br>ipx internal net 37839A0<br>LOAD IPXRTR routing=NLSP<br>LOAD conlog<br>LOAD 3C90X \$LOT=2 NODE=1<br>BIND IPX 3C90X_1_E83 NET<br>mount all<br>load dbsrv6 -n dcesoexo s<br>SYS:ETC\INITSYS.NCF | C<br>C<br>Save file AUTOEXEC.NCF?<br>No<br>Yes<br>sys:dcesoexo\database\eso_ | 2.3 NAME=3C9DX_1_E83<br>com.db                                                                            |
| Save file <f10)<br>Mark and unmark text <f5><br/>Save marked text <f6><br/>Help <f1></f1></f6></f5></f10)<br>                                                                                                    |                                                                              | 'revious screen 〈Esc〉<br>Jelete marked text 〈Del〉<br>Insert marked text 〈Ins〉<br>Abort INSTALL 〈Alt〉〈F10〉 |

Επιλέξτε 'Yes' και πατήστε 'Enter'. Στην επόμενη οθόνη πατήστε 'Esc'.

| NetWare Server Installation 4.2 NetWare                                                                                                    | Loadable Module |
|----------------------------------------------------------------------------------------------------|-----------------|
| Installation Options                                                                                                    | ]               |
| Driver options<br>Disk options<br>Volume options<br>License option<br>Directory options (install or remove licenses)<br>Directory options (install NetWare system files)<br>Directory options (install<br>NCF files options (create/o<br>Product options (other op<br>Exit |                 |
|                                                                                                    |                 |
| Use the arrow keys to highlight an option, then press <enter< td=""><td>&gt;.</td></enter<>                                                                                                    | >.              |

Επιλέξτε '**Yes'** και πατήστε '*Enter*'. Μετά από αυτή τη διαδικασία πρέπει να κάνετε επανεκκίνηση τον Novell Server.

**ΠΡΟΣΟΧΗ** Μετά τα παραπάνω έξι βήματα έχει ολοκληρωθεί η εγκατάσταση στο server και στον client από τον οποίο κάνατε τις παραπάνω ενέργειες. Το μόνο που μένει είναι η εγκατάσταση του προγράμματος στους υπόλοιπους clients, όπως περιγράφεται στη συνέχεια

### **Β. ΕΓΚΑΤΑΣΤΑΣΗ ΠΡΟΓΡΑΜΜΑΤΟΣ ΣΤΟΥΣ CLIENTS**

Το CD της εφαρμογής είναι αυτοεκτελούμενο (auto-run). Σε περίπτωση που δεν είναι ενεργοποιημένη η εντολή auto-run στο CD-ROM drive του υπολογιστή τότε από την επιλογή των Windows ENAPΞΗ (Start) → ΕΚΤΕΛΕΣΗ (Run) πληκτρολογήστε: **D:\setup.exe** (όπου D αντιστοιχεί στο CD-ROM drive)

Τοποθετήστε το CD της εφαρμογής στον υπολογιστή και πηγαίνετε στο κεντρικό μενού πατώντας το κουμπί '*Επόμενο*'.

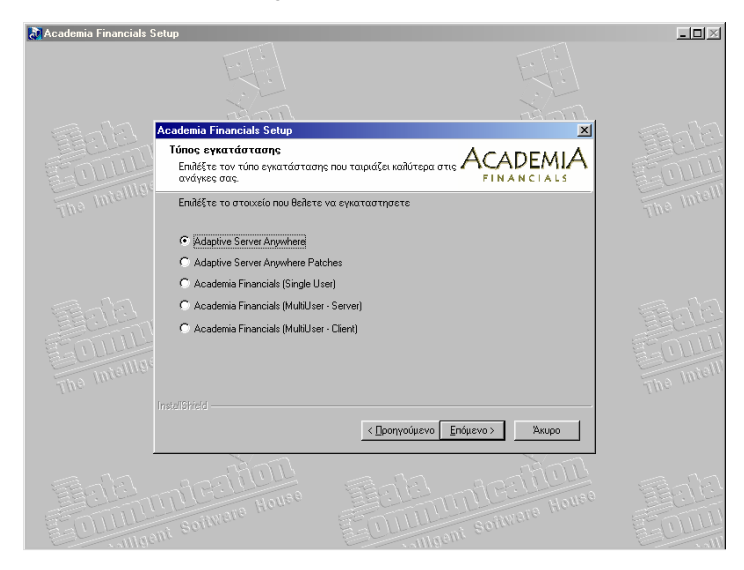

Το **Πρώτο Βήμα** είναι να εγκατασταθεί στον Η/Υ (Ηλεκτρονικό Υπολογιστή) η Βάση Δεδομένων (Adaptive Server Anywhere).Είναι προεπιλεγμένη η επιλογή *'Adaptive Server Anywhere'*, οπότε πατήστε το κουμπί *'Επόμενο'*.

Στο παράθυρο που ανοίγεται πατώντας το κουμπί **'Next'** εμφανίζεται το επόμενο παράθυρο το οποίο είναι η πρώτη οθόνη εγκατάστασης της Βάσης Δεδομένων (Adaptive Server Anywhere).

Πατώντας **'Next'** εμφανίζεται η οθόνη των δικαιωμάτων στην οποία επιλέγετε **'Yes'** και εμφανίζεται η επόμενη οθόνη.
εγκατάσταση

| 🚚 Sybase SQL Anywhere Studio Install |                                                                                                | _O× |
|--------------------------------------|------------------------------------------------------------------------------------------------|-----|
| Sybase SOL Anywhere                  | e Studio                                                                                       |     |
|                                      |                                                                                                |     |
|                                      |                                                                                                |     |
| Registration Number                  | ×                                                                                              |     |
|                                      | Please enter your registration number. It is the 21-digit number on<br>your registration card. |     |
|                                      | Sariak                                                                                         |     |
|                                      |                                                                                                |     |
|                                      |                                                                                                |     |
|                                      |                                                                                                |     |
|                                      |                                                                                                |     |
|                                      |                                                                                                |     |
|                                      | < <u>Back N</u> ext> Cancel                                                                    |     |
|                                      |                                                                                                |     |
|                                      |                                                                                                |     |
|                                      |                                                                                                |     |

Πληκτρολογήστε στη θέση Serial τον κωδικό **'AESARAAA0015006001001'** και πατήστε **'Next'**.

| Select Components | Select which component(a) you would like to install:<br>Install Adaptive Server Anywhere 6.0<br>Install InfeMaker 7.0<br>Install SQL Modeler 6.1<br>Install PowerDynamo 3.0 |
|-------------------|----------------------------------------------------------------------------------------------------|
| <u>*</u>          | Install. Unline Books                                                                                                    |

Επιλέξτε το 'Adaptive Server Anywhere 6.0' πατώντας το κουμπί 'Install' που βρίσκεται δίπλα στο συγκεκριμένο λεκτικό.

| 🛃 Sybase SQL Anywhere Studio Install                                                                                                    |  |
|----------------------------------------------------------------------------------------------------|--|
| Sybase SQL Anywhere Studio                                                                                                    |  |
| Select Components                                                                                                    |  |
| Select which component(s) you would like to initial:<br>Initial ASA 6.0 for Windows 95<br>Initial ASA 6.0 for Windows CE<br>Initial ASA 6.0 for Windows CE |  |
| < gack (1000) Finite                                                                                                    |  |
|                                                                                                    |  |
|                                                                                                    |  |

Επιλέξτε το **'ASA 6.0 for Windows 95'** πατώντας το κουμπί **'Install'** που βρίσκεται δίπλα στο συγκεκριμένο λεκτικό. Εμφανίζεται μία οθόνη στην οποία επιλέγετε **'Next'**.

| Adaptive Server Anywhe | rre 6.0.3 Install<br><b>Urver Anyw</b> | here 6.0.3                                                                                                    | _0_ |
|------------------------|----------------------------------------|----------------------------------------------------------------------------------------------------|-----|
|                        | Chose Destination Loc                  | Setton Subsection (Setting) (Setting) (Setting |     |
|                        |                                        | Cancel                                                                                                    |     |

Επιλέξτε **'Next'**.

| Setup Type | X                                                                                                    |
|------------|----------------------------------------------------------------------------------------------------|
|            | Network clent<br>Network server (includes Personal server with SQL Remote)<br>Personal server with SQL Remote<br>Description |
|            | Components required to access a database server across a network.                                                            |

Επιλέξτε το 'Network Client' και πατήστε 'Next'.

| Adaptive Server Anywhere 6.0.3 Install                                                                                                    | _ 🗆 🗵 |
|----------------------------------------------------------------------------------------------------|-------|
| Adaptive Server Anywhere 6.0.3                                                                                                    |       |
| Select Components                                                                                                    |       |
| Select the components you want to install, clear the components<br>you do not want to install. clear the components<br>you do not want to install.<br>Components<br>Utrallate development components<br>9333 K<br>Utrallate development components<br>9333 K<br>Utrallate development components<br>9333 K<br>Utrallate development components<br>9333 K<br>Utrallate development components<br>9338 K<br>9488 K<br>Space Required<br>95060 Required |       |
|                                                                                                    |       |
| < <u>₿</u> ack <u>N</u> ext> <u>Cancel</u>                                                                                                    |       |

### Επιλέξτε '**Next'**

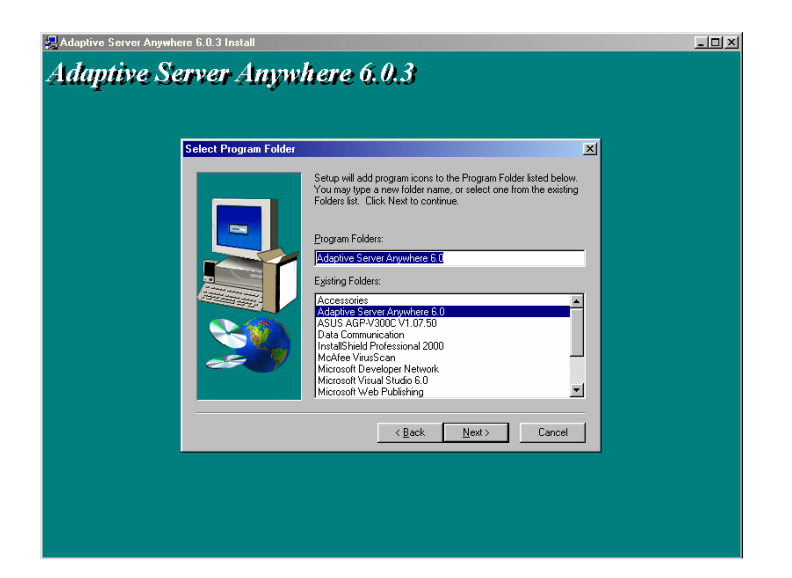

### Επιλέξτε 'Next'.

| Adaptive Server Anywhere 6.0.3 Install<br>Adaptive Server Anywh | iere 6.0.3                                                                                                    | <u>_     ×</u> |
|-----------------------------------------------------------------|----------------------------------------------------------------------------------------------------|----------------|
| Stat Copping Files                                              | Setup has enough information to tart copying the program files.     Ti you wint to rever or change are yetting, cick Back. If you     are satisfied with the settings, click Next to begin copying files.     Current Settings:     Setup Type selected     Personal server     Components releated     Adaptive Server Anywhere     Demon files     Determ Server     Javia in the database     Personal server     Javia in the database     Setup Type selected     Setup Type selected     Setup Type selected     Setup Type selected     Setup Type selected     Setup Type selected     Setup Type selected     Setup Type selected     Setup Type selected     Setup Type selected     Setup Type selected     Setup Type selected     Setup Type Setup Type Setup Type     Setup Type Setup Type Setup Type     Setup Type Setup Type     Setup Type Setup Type     Setup Type Setup Type     Setup Type     Setup Type |                |
|                                                                 |                                                                                                    |                |

Επιλέξτε '**Next'** ώστε να αρχίσει η εγκατάσταση των αρχείων. Μετά την εγκατάσταση των αρχείων εμφανίζεται το επόμενο παράθυρο.

| Adaptive Server Anywhere | 6.0.3 install<br>W <b>er Anyw</b> | here 6.0.3                                                                      | <u>_</u> _× |
|--------------------------|-----------------------------------|---------------------------------------------------------------------------------|-------------|
|                          |                                   | Setup has finished installing Adaptive Server Anywhere 6.0 on<br>your computer. |             |
|                          |                                   | I⊄ [Yes, I want to view the Read Me file]                                       |             |
|                          | <u>&gt;</u>                       | Click Finish to complete Setup.                                                 |             |
|                          |                                   | < Beck: Finish                                                                  |             |
|                          |                                   |                                                                                 |             |
|                          |                                   |                                                                                 |             |

Στο παράθυρο αυτό υπάρχει ένα κουτί επιλογής (check box) το οποίο είναι προεπιλεγμένο. Απενεργοποιήστε με κλικ πάνω στο check – box την ένδειξη 'Yes, I want to view the Read Me file' και επιλέξτε 'Finish'.

Θα εμφανιστεί στην επόμενη οθόνη η αρχική οθόνη εγκατάστασης της Βάσης Δεδομένων (Adaptive Server Anywhere).

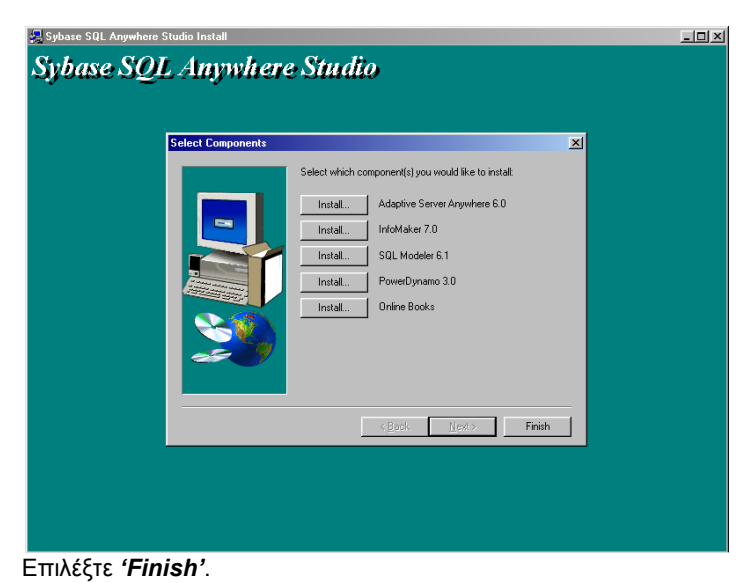

©copyright DATA COMMUNICATION

| Sybase SQL Anyw | vhere Studio                                                                                                    |  |
|-----------------|----------------------------------------------------------------------------------------------------|--|
| Sotup Comple    | Setup has finished copying files to your compute.           Before your can use the program, you must restart Windows or your computer.           Image: the program is the program is the program. You must restart Windows or your computer.           Image: the program is the program. You must restart Windows or your computer.           Image: the program is the program. You must restart Windows or your computer.           Image: the program is the program. You must restart the program. You must restart the program.           Image: the program is the program.           Image: the program is the program.           Image: the program is the program.           Image: the program is the program.           Image: the program is the program.           Image: the program is the program.           Image: the program is the program.           Image: the program is the program.           Image: the program.           Image: the program.           Image: the program.           Image: the program.           Image: the program.           Image: the program.           Image: the program.           Image: the program.           Image: the program.           Image: the program.           Image: the program.           Image: the program.           Image: the program.           Image: the program. <t< th=""><th></th></t<> |  |
|                 | <book finish<="" td=""><td></td></book>                                                                                                    |  |

Επιλέξτε **'No, I will restart my computer later'** και πατήστε **'Finish'** ώστε να εμφανιστεί το επόμενο παράθυρο, το οποίο είναι η κεντρική οθόνη εγκατάστασης του προγράμματος.

Το **Δεύτερο Βήμα** είναι να εγκαταστήσετε στον Η/Υ τα συγκεκριμένα αρχεία (patches) της Βάσης Δεδομένων

| 🔊 Academia Financials S | etup                                                                                       |                                    |            | × |
|-------------------------|--------------------------------------------------------------------------------------------|------------------------------------|------------|---|
|                         |                                                                                            |                                    |            |   |
|                         | Academia Financials Setun                                                                  |                                    |            |   |
| Sound                   | Τύπος εγκατάστασης<br>Επιλέξτε τον τύπο εγκατάσταση<br>ανάγκες σας.                        | ης που ταιριάζει καλύτερα στις ΑςΑ |            |   |
|                         | Επιλέξτε το στοιχείο που θελετα                                                            | ε να εγκαταστησετε                 |            |   |
|                         | C Adaptive Server Anywhere<br>Adaptive Server Anywhere Pa<br>Academia Financials (Single U | tches<br>(ser)                     |            |   |
|                         | C Academia Financials (MultiUse                                                            | er - Server)                       |            |   |
|                         | C Academia Financials (MultiUse                                                            | er - Client)                       |            |   |
|                         |                                                                                            |                                    |            |   |
|                         |                                                                                            | < Προηγούμενο Επόμενο >            | Акиро      |   |
| Elel<br>Cutur<br>Cutur  | THEALTOIL                                                                                  | Contraction solution               | Ware House |   |

Επιλέξτε το 'Adaptive Server Anywhere Patches' και πατήστε 'Επόμενο'

| 🔉 Academia Financials S | etup                                                               |                                   |          | _ 🗆 🗵      |
|-------------------------|--------------------------------------------------------------------|-----------------------------------|----------|------------|
|                         |                                                                    |                                   | EFE<br>X |            |
|                         | Academia Financials Setup                                          |                                   | ×        | - 53512    |
| - OLUL                  | Τύπος εγκατάστασης<br>Επιλέξτε τον τύπο εγκατάστασ<br>ανάγκες σας. | ης που ταιριάζει καλύτερα στις Ας |          | FOUL       |
|                         | Επιλέξτε το στοιχείο που θελετ                                     | ε να εγκαταστησετε                |          | The Intern |
|                         | Windows 95/98/2000/NT                                              |                                   |          |            |
|                         | C NetWare                                                          |                                   |          |            |
|                         |                                                                    |                                   |          |            |
| The Intellige           |                                                                    |                                   |          | The Intell |
|                         |                                                                    |                                   |          | f.tr.      |
|                         |                                                                    | < Προηγούμενο Επόμενο             | > Акиро  |            |
|                         | MERITOR                                                            | Telel<br>Cililitati               | REALING  | Tele       |

Επιλέξτε το 'Windows 95/98/2000/NT', πατήστε 'Επόμενο' και περιμένετε να εμφανιστεί το καινούριο παράθυρο. Επιλέξτε 'Next'.

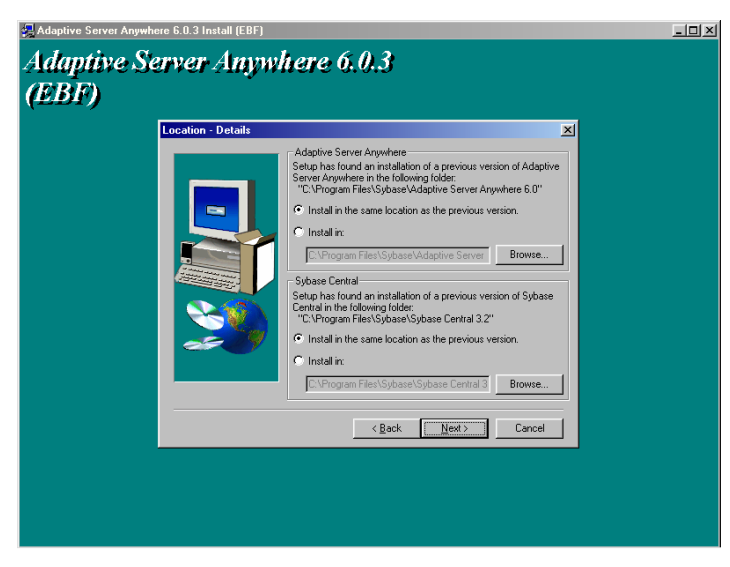

Επιλέξτε 'Next'.

| Setup Type Click the type of Setup you prefer, then click Next.                                               |  |
|----------------------------------------------------------------------------------------------------|--|
| Network clear<br>Network server (includes Personal server with SQL Remote)<br>Personal server with SQL Remote |  |
|                                                                                                    |  |
| Description<br>Components required to access a database server across a<br>network.                           |  |
| < Back Next> Cancel                                                                                           |  |

Επιλέξτε το 'Network Client' και πατήστε 'Next'.

| Adaptive Server Anywhere 6.0.3 Install                                                                                                    |  |
|----------------------------------------------------------------------------------------------------|--|
| Select Components       Select the components you want to install, clear the components you do not want to install.         Select the components you want to install, clear the components you do not want to install.         Components         Which all de development components         Which all de development components         Select Child         Select the components         Select Components         Which all de development components         Select the development components         Select the development components         Select the development components         Select the development components         Select the development components         Select the development components         Select the development components         Select the components         Select the components         Sele |  |
|                                                                                                    |  |

Επιλέξτε 'Next'.

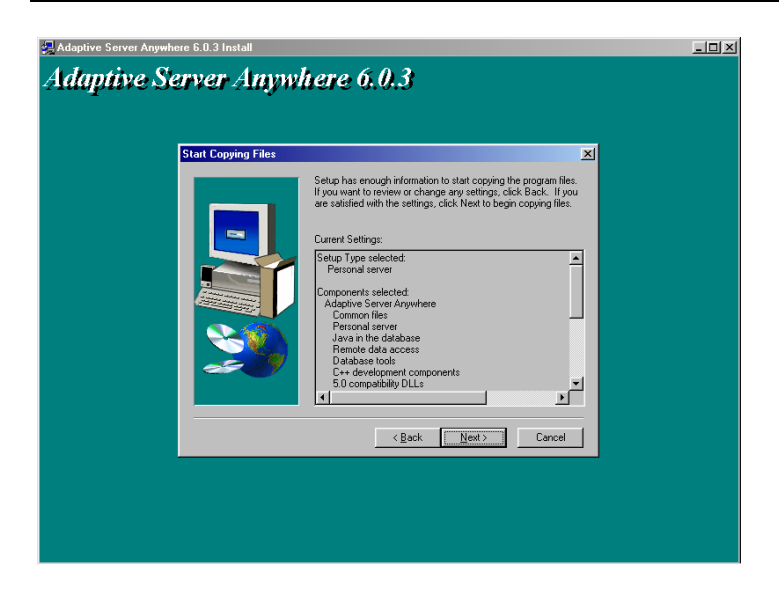

Επιλέξτε '**Next'** ώστε να αρχίσει η εγκατάσταση των αρχείων. Μετά την εγκατάσταση των αρχείων εμφανίζεται το επόμενο παράθυρο.

| Adoptive Server Anywhere 6.0.3 Install<br>Adaptive Server Anyy | vhere 6.0.3                                                                     | _ []> |
|----------------------------------------------------------------|---------------------------------------------------------------------------------|-------|
| Setup Complete                                                 |                                                                                 |       |
|                                                                | Setup has finished installing Adaptive Server Anywhere 6.0 on<br>your computer. |       |
|                                                                | ☞ [Yes, I want to view the Read Me file]                                        |       |
| Ĩ                                                              | Click Finish to complete Setup.                                                 |       |
|                                                                | < <u>Book</u> Finish                                                            |       |
|                                                                |                                                                                 |       |
|                                                                |                                                                                 |       |
|                                                                |                                                                                 |       |

Στο παράθυρο αυτό υπάρχει ένα κουτί επιλογής (check box) το οποίο είναι προεπιλεγμένο. Απενεργοποιήστε με κλικ πάνω στο check – box την ένδειξη '**Yes, I want to view the Read Me file**' και επιλέξτε '**Finish**'. Θα εμφανιστεί στην επόμενη οθόνη η αρχική οθόνη εγκατάστασης του προγράμματος.

Το **Τρίτο** και τελευταίο **Βήμα** για την ολοκλήρωση της εγκατάστασης στον client είναι η εγκατάσταση του προγράμματος ACADEMIA FINANCIALS Διαχείριση Έργων

| 🔉 Academia Financials Setup                                                                                            |            |
|----------------------------------------------------------------------------------------------------|------------|
|                                                                                                    |            |
|                                                                                                    |            |
| Academia Financials Setup                                                                                              | - Andrew   |
| <b>Τύπος εγκατάστασης</b><br>Επιδέτε του τόπο εγκατάστασης που τοιριόζει κοίλιτερα στις <b>ΑCADEMIA</b><br>ΓΙΝΑΝ CIALS | - OUU      |
| Επιλέξτε το στοιχείο που θείλετε να εγκαταστησετε                                                                      | The Inten  |
| C Adaptive Server Anywhere                                                                                             |            |
| C Adaptive Server Anywhere Patches                                                                                     |            |
| C Academia Financials (Single User)                                                                                    |            |
| C Academia Financials (MultiUser - Server)                                                                             | - Santa    |
| Academa Francials (MultiUser-Client)     The Intelline                                                                 | The Intell |
|                                                                                                    |            |
| < Προηγούμενο Επόμενο > Άχυρο                                                                                          |            |
|                                                                                                    |            |

Επιλέξτε το 'Academia Financials (MultiUser - Client)' και πατήστε 'Επόμενο'.

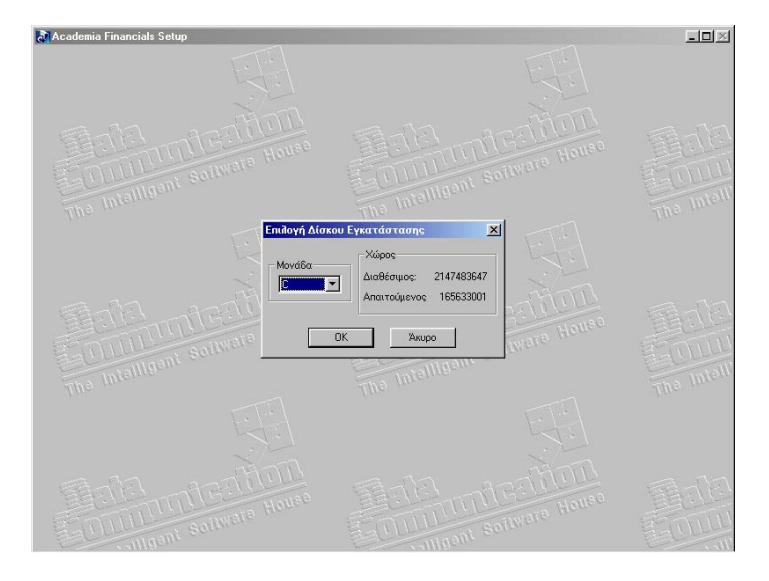

Επιλέξτε τη μονάδα δίσκου που αντιστοιχεί στο server στον οποίο έχετε ήδη εγκαταστήσει τα αρχεία του προγράμματος και πατώντας το κουμπί **'OK'** αρχίζει η εγκατάσταση των αρχείων. Μετά την εγκατάσταση των αρχείων εμφανίζεται ένα παράθυρο. Πατήστε **'Τέλος'** ώστε να τερματιστεί η εγκατάσταση.

#### <u>ΠΡΟΣΟΧΗ</u>

Πριν κλείσετε το server και αφού όλοι οι clients έχουν αποσυνδεθεί από το πρόγραμμα θα πρέπει να πληκτρολογείτε Q και enter για να τερματιστεί η λειτουργία της βάσης.

### Ενεργοποίηση των υποσυστημάτων της εφαρμογής

Σε περίπτωση που η εφαρμογή δεν είναι Demo τότε πρέπει να κάνετε ένα τελευταίο βήμα, το οποίο είναι η ενημέρωση των Υποσυστημάτων (Modules) της εφαρμογής. Για να ενημερώσετε τα Modules θα πρέπει να έχετε την δισκέτα που σας έχει χορηγήσει η Data Communication και να ακολουθήσετε τα παρακάτω βήματα.

- Α) Επιβεβαιώνετε ότι η Βάση Δεδομένων (Adaptive Server Anywhere) είναι ενεργοποιημένη.
- B) Επιλέγετε οποιονδήποτε από τους client του δικτύου βλέπει την εφαρμογή
- Γ) Βάζετε τη δισκέτα στο Drive του client που επιλέξατε
- Δ) Επιλέξτε ENAPΞΗ (Start) → Εκτέλεση (Run) και πληκτρολογήστε: A:\modules.exe

# Δ. ΑΠΕΓΚΑΤΑΣΤΑΣΗ ΤΗΣ ΕΦΑΡΜΟΓΗΣ

Για να απεγκαταστήσετε την εφαρμογή πηγαίνετε ENAPΞH (Start) → PYΘΜΙΣΕΙΣ (Settings) → ΠΡΟΣΘΑΦΑΙΡΕΣΗ ΠΡΟΓΡΑΜΜΑΤΩΝ (Add/Remove programs) και επιλέξτε το εικονίδιο που αντιστοιχεί στο ACADEMIA FINANCIALS

| 🛃 Academia Financials S | Setup                                                                                          |                                         |             |  |
|-------------------------|------------------------------------------------------------------------------------------------|-----------------------------------------|-------------|--|
|                         |                                                                                                |                                         |             |  |
|                         | Academia Financials Setup                                                                      |                                         |             |  |
| FOIL                    | Τύπος εγκατάστασης<br>Επιλέξτε τον τύπο εγκατάστασι<br>ανάγκες σας.                            | ης που ταιριάζει καλύτερα στις ΑςΑ      |             |  |
|                         | Επιλέξτε το στοιχείο που θελετα                                                                | ε να εγκαταστησετε                      |             |  |
|                         | C Adaptive Server Anywhere<br>C Adaptive Server Anywhere Pa<br>C Academia Financials (Single U | ত <u>Uninstal</u><br>tches<br>ser)      |             |  |
|                         | C Academia Financials (MultiUse                                                                | r - Server)                             |             |  |
| the Intellior           | C Academia Financials (MultiUse                                                                | r - Client)                             |             |  |
|                         |                                                                                                | < <u>Π</u> ροηγούμενο <u>Ε</u> πόμενο > | Акиро       |  |
| Tala<br>Gount           | TTESTEIT                                                                                       | Telel<br>Connerite                      | Think House |  |

Επιλέξτε το 'Uninstall' και πατήστε 'Επόμενο' ώστε ν' αρχίσει η απεγκατάσταση των αρχείων του προγράμματος.

Μετά την απεγκατάσταση των αρχείων εμφανίζεται ένα παράθυρο στο οποίο πατώντας 'Τέλος' τερματίζεται η εγκατάσταση.

**ΣΗΜ**: Σε περίπτωση δικτύου η εφαρμογή απεγκαθίσταται ξεχωριστά από το server και από κάθε ένα client

Τα αρχεία των Βάσεων Δεδομένων, για λόγους ασφαλείας, δεν απεγκαθίστανται αυτόματα και πρέπει σε περίπτωση που δεν είναι χρήσιμα πλέον να διαγραφούν από τον χρήστη manually. Τα αρχεία αυτά βρίσκονται στον δίσκο που είχε εγκατασταθεί το πρόγραμμα, στον φάκελο 'DCESOEXO' τον οποίο, σε περίπτωση που δεν τον χρειάζεστε, μπορείτε να διαγράψετε.

# Ε. ΧΡΗΣΙΜΕΣ ΠΛΗΡΟΦΟΡΙΕΣ ΣΕ ΠΙΘΑΝΑ ΕΡΩΤΗΜΑΤΑ

Βασική προϋπόθεση της καλής λειτουργίας του προγράμματος είναι η χρήση hardware που καλύπτει τις προδιαγραφές των εφαρμογών νέας τεχνολογίας της Data Communication (σελ Ι-3) και η σωστή εγκατάσταση και λειτουργία του λειτουργικού συστήματος (system software) της εγκατάστασής σας (σελ Ι-2/4).

Για οποιαδήποτε αμφιβολία μπορείτε να συμβουλευτείτε τους κατά τόπους εξουσιοδοτημένους αντιπροσώπους της Data Communication.

### 1. ΕΠΙΚΟΙΝΩΝΙΕΣ

### <u>ΕΡΩΤΗΣΗ 1</u>

«Ενώ έχει γίνει σωστά η εγκατάσταση το πρόγραμμα είναι σχετικά αργό στη λειτουργία του.»

## <u>ΑΠΑΝΤΗΣΗ</u>

Αν μετά την εγκατάστασή του, το πρόγραμμα είναι σχετικά αργό στη λειτουργία του, ελέγξτε την καλωδίωση και τις συσκευές δικτύου (κάρτα δικτύου, HUB, SWITCH).

Αμέσως μετά ελέγξτε από τον Πίνακα Ελέγχου, στις ρυθμίσεις του δικτύου, τα πρωτόκολλα επικοινωνίας. Τα πρωτόκολλα επικοινωνίας που θα εμφανιστούν θα πρέπει, αν είναι δυνατόν, να περιοριστούν στο ένα. Για λόγους ασφαλείας και ταχύτητας το προτεινόμενο πρωτόκολλο επικοινωνίας είναι το TCP/IP για (Windows) και IPX/SPX (για Novell).

## <u>ΕΡΩΤΗΣΗ 2</u>

«Δεν μπορώ να κάνω εγκατάσταση το πρόγραμμα, γιατί στην επιλογή για το δίσκο εγκατάστασης του προγράμματος δεν εμφανίζεται το γράμμα που αντιστοιχεί στον δίσκο του server.»

## <u>ΑΠΑΝΤΗΣΗ</u>

Όταν κατά τη διαδικασία εγκατάστασης του προγράμματος δεν εμφανίζεται το γράμμα που αντιστοιχεί στον δίσκο του server και δεν σας δίνεται η δυνατότητα επιλογής του, είναι πιθανό να μην έχει γίνει map (αντιστοίχηση δίσκου σε δίκτυο) στον δίσκο εγκατάστασης του server.

### <u>ΕΡΩΤΗΣΗ 3</u>

«Έχει γίνει η εγκατάσταση του προγράμματος και έχει δημιουργηθεί το εικονίδιο του προγράμματος (shortcut) στην επιφάνεια εργασίας (desktop) του υπολογιστή μου (τερματικό). Κάνοντας διπλό κλικ στο εικονίδιο για να μπω στο πρόγραμμα η σύνδεση με τον server που έχει το πρόγραμμα ξεκινάει αλλά αργεί πάρα πολύ ή κολλάει και δεν ολοκληρώνεται.»

#### <u>ΑΠΑΝΤΗΣΗ</u>

Εάν μετά την εγκατάσταση του προγράμματος και της βάσης η είσοδος στο πρόγραμμα από το εικονίδιο του desktop, είναι αργή ή ακόμη και αδύνατη, πρέπει να ελέγξετε εάν στον server τρέχει κάποιο screen saver (πρόγραμμα προφύλαξης οθόνης) και να το απενεργοποιήσετε.

### 2. ΕΚΤΥΠΩΣΕΙΣ

#### <u>ΕΡΩΤΗΣΗ 1</u>

«Θέλω να εκτυπώσω σε κάποιο εκτυπωτή τον οποίο το πρόγραμμα δεν εμφανίζει στη λίστα με τους εκτυπωτές.»

### <u>ΑΠΑΝΤΗΣΗ</u>

Όταν το πρόγραμμα δεν εμφανίζει τον εκτυπωτή, τον οποίο επιθυμείτε να χρησιμοποιήσετε για την εκτύπωση, ελέγξτε στην επιλογή «Ρυθμίσεις→Εκτυπωτές» εάν το εικονίδιο του συγκεκριμένου εκτυπωτή εμφανίζεται στο παράθυρο με τους εγκατεστημένους εκτυπωτές. Εάν δεν εμφανίζεται θα πρέπει να γίνει εγκατάσταση του εκτυπωτή, μέσα από την επιλογή «Προσθήκη εκτυπωτή».

### <u>ΕΡΩΤΗΣΗ 2</u>

«Προσπαθώ να εκτυπώσω σε κάποιο εκτυπωτή και ενώ τον βλέπω στη λίστα με τους εκτυπωτές του προγράμματος, η εκτύπωση δεν ολοκληρώνεται.»

### <u>ΑΠΑΝΤΗΣΗ</u>

Πηγαίνετε στην επιλογή «Ρυθμίσεις→Εκτυπωτές». Ο εκτυπωτής που θέλετε να χρησιμοποιήσετε για την εκτύπωση εμφανίζεται στο παράθυρο με τους εκτυπωτές. Κάντε δεξί κλικ στο εικονίδιο του εκτυπωτή και στο μενού που θα εμφανιστεί ελέγξτε την επιλογή «Προσωρινή διακοπή εκτύπωσης», η οποία δεν πρέπει να είναι μαρκαρισμένη. Εάν ο εκτυπωτής είναι συνδεδεμένος στο δίκτυο ελέγξτε αν ο υπολογιστής με τον οποίο είναι συνδεδεμένος ο εκτυπωτής είναι ανοικτός.

# <u>ΕΡΩΤΗΣΗ 3</u>

«Προσπαθώ να εκτυπώσω σε ένα Dot Matrix εκτυπωτή, στον οποίο ενώ από τα DOS προγράμματα μπορώ να εκτυπώσω, μέσα από την παραθυρική εφαρμογή δεν μπορώ.»

# <u>ΑΠΑΝΤΗΣΗ</u>

Σε αρκετά συστήματα με λειτουργικό Windows για να εκτυπώσετε από ένα DOS πρόγραμμα δεν χρειάζεται να είναι ορισμένος κάποιος εκτυπωτής αλλά απλά και μόνο να είναι συνδεδεμένος στη παράλληλη θύρα του συστήματος. Για να επιβεβαιώσετε την ύπαρξη του συγκεκριμένου εκτυπωτή, ελέγξτε από το μενού «Ρυθμίσεις→Εκτυπωτές» εάν ο εκτυπωτής εμφανίζεται στο παράθυρο με τους εγκατεστημένους εκτυπωτές του συστήματος. Αν εμφανίζεται, κάντε δεξί κλικ πάνω στο εικονίδιο του εκτυπωτή και πηγαίνετε στην επιλογή «Ιδιότητες». Στο παράθυρο που θα εμφανιστεί επιλέξτε λεπτομέρειες και κάντε αριστερό κλικ στην επιλογή εκτύπωση σε ουρά. Στο παράθυρο που θα εμφανιστεί θα πρέπει να είναι μαρκαρισμένη η επιλογή «Έναρξη εκτύπωσης μόλις εισαχθεί στην ουρά η πρώτη σελίδα». Επιλέξτε «ΟΚ» και συνεχίστε στην επιλογή «Θύρα» όπου θα πρέπει να είναι μαρκαρισμένες και οι δύο επιλογές που θα εμφανιστούν κάτω από την ονομασία «Παράμετροι Θύρας LPT»

## <u>ΕΡΩΤΗΣΗ 4</u>

«Προσπαθώ να εκτυπώσω σε ένα INKJET ή LASER εκτυπωτή στον οποίο ενώ από word, excel, κλπ. μπορώ να εκτυπώσω, μέσα από το πρόγραμμα δεν μπορώ.»

# <u>ΑΠΑΝΤΗΣΗ</u>

Η διαδικασία που πρέπει να ακολουθήσετε είναι η ίδια ακριβώς με αυτήν της ερώτησης 3. Εάν υπάρχουν οι σωστές επιλογές όπως αυτές που αναφέρονται στην απάντηση 3 και δεν μπορείτε να εκτυπώσετε θα πρέπει να

εγκαταστήσετε την τελευταία έκδοση των DRIVERS του εκτυπωτή σας την οποία θα κατεβάσετε από το INTERNET.

### <u>ΕΡΩΤΗΣΗ 5</u>

«Προσπαθώ να εκτυπώσω σε κάποιο εκτυπωτή δικτύου και ενώ προηγουμένως εκτύπωνα κανονικά τώρα δεν μπορώ ούτε εγώ να εκτυπώσω, αλλά ούτε και ο χειριστής του υπολογιστή, στον οποίο ο εκτυπωτής αυτός είναι εγκατεστημένος.»

### <u>ΑΠΑΝΤΗΣΗ</u>

Ελέγξτε το «spooler» του Η/Υ στον οποίο είναι συνδεδεμένος τοπικά ο εκτυπωτής, μέσα από: «Έναρξη→Ρυθμίσεις→Εκτυπωτές». Κάνοντας διπλό κλικ στο εικονίδιο του εκτυπωτή εμφανίζεται ένα παράθυρο στο οποίο αναγράφονται όλες οι εργασίες εκτύπωσης που εκκρεμούν. Εάν το spooler του εκτυπωτή είναι γεμάτο με εργασίες εκτύπωσης, διαγράψτε τις και ξαναδώστε εντολή εκτύπωσης τοπικά για να βεβαιωθείτε ότι η εκτύπωση θα πραγματοποιηθεί.